# Catalyst 9000シリーズスイッチのDot1xのトラブ ルシューティング

| 内容                   |  |
|----------------------|--|
| <u>はじめに</u>          |  |
| 前提条件                 |  |
| <u>要件</u>            |  |
| <u>使用するコンポーネント</u>   |  |
| <u>背景説明</u>          |  |
| 基本設定                 |  |
| <u>設定と動作の確認</u>      |  |
| <u>802.1xの概要</u>     |  |
| <u>コンフィギュレーション</u>   |  |
| 認証セッション              |  |
| <u>認証サーバへの到達可能性</u>  |  |
| トラブルシュート             |  |
| <u>方法</u>            |  |
| 症状の例                 |  |
| <u>プラットフォーム固有の利点</u> |  |
| <u>トレースの例</u>        |  |
| <u>追加情報</u>          |  |
| <u>デフォルト設定</u>       |  |
| <u>オプション設定</u>       |  |
| <u>フローチャート</u>       |  |
| <u>関連情報</u>          |  |

# はじめに

このドキュメントでは、Catalyst 9000シリーズスイッチでの802.1xネットワークアクセスコント ロール(NAC)の設定、検証、およびトラブルシューティングの方法について説明します。

# 前提条件

要件

次の項目に関する知識があることが推奨されます。

- ・ Catalyst 9000 シリーズ スイッチ
- Identity Services Engine (ISE)

## 使用するコンポーネント

このドキュメントの情報は、次のソフトウェアとハードウェアのバージョンに基づいています。

- Catalyst 9300
- Catalyst 9400
- Catalyst 9500
- Catalyst 9600
- Cisco IOS® XE 17.6.x以降
- ISE-VM-K9バージョン3.0.0.458

このドキュメントの情報は、特定のラボ環境にあるデバイスに基づいて作成されました。このド キュメントで使用するすべてのデバイスは、クリアな(デフォルト)設定で作業を開始していま す。本稼働中のネットワークでは、各コマンドによって起こる可能性がある影響を十分確認して ください。

注:シスコの他のプラットフォームでこれらの機能を有効にするために使用されるコマンド については、該当するコンフィギュレーション ガイドを参照してください。

## 背景説明

802.1x標準は、クライアントサーバベースのアクセス制御と認証プロトコルを定義し、正しく認 証されない限り、許可されていないクライアントが、一般にアクセス可能なポートを通じて LANに接続するのを防ぎます。認証サーバは、スイッチポートに接続された各クライアントを認 証してから、スイッチまたはLANによって提供されるサービスを利用できるようにします。

802.1x認証には、3つの個別のコンポーネントが必要です。

サプリカント:認証のためにクレデンシャルを送信するクライアント オーセンティケータ:クライアントとネットワークの間のネットワーク接続を提供し、ネットワ ークトラフィックを許可またはブロックできるネットワークデバイス。 認証サーバ:ネットワークアクセスの要求を受信して応答できるサーバであり、接続を許可でき るかどうか、および認証セッションに適用されるその他のさまざまな設定をオーセンティケータ に指示します。

このドキュメントの対象読者は、必ずしもセキュリティに重点を置いていないエンジニアおよび サポート担当者です。802.1xポートベース認証およびISEなどのコンポーネントの詳細について は、該当するコンフィギュレーションガイドを参照してください。

◆ 注:最も正確なデフォルトの802.1x認証設定については、使用しているプラットフォームおよびコードのバージョンに該当するコンフィギュレーションガイドを参照してください。

## 基本設定

このセクションでは、802.1xポートベース認証の実装に必要な基本設定について説明します。そ

の他の機能の説明は、このドキュメントの「付録」タブに記載されています。バージョンによって、設定標準にわずかな違いがあります。現在のバージョンの構成ガイドに照らして構成を検証 します。

認証、許可、およびアカウント(AAA)は、802.1xポストベース認証を設定する前に有効にする必要があります。また、方式リストを確立する必要があります。

- 方式リストには、ユーザを認証するために照会する順序と認証方式が記述されています。
- 802.1xもグローバルに有効にする必要があります。

```
<#root>
```

C9300>

enable

C9300#

configure terminal

C9300(config)#

aaa new-model

C9300(config)#

aaa authentication dot1x default group radius

C9300(config)#

dot1x system-auth-control

スイッチ上でRADIUSサーバを定義します

<#root>

C9300(config)#

radius server RADIUS\_SERVER\_NAME

C9300(config-radius-server)#

address ipv4 10.0.1.12

C9300(config-radius-server)#

key rad123

C9300(config-radius-server)#

exit

## クライアントインターフェイスで802.1xを有効にします。

<#root>

C9300(config)#

interface TenGigabitEthernet 1/0/4

C9300(config-if)#

switchport mode access

C9300(config-if)#

authentication port-control auto

C9300(config-if)#

dot1x pae authenticator

C9300(config-if)#

end

# 設定と動作の確認

このセクションでは、801.1xの背景情報と、設定および動作の確認方法について説明します。

### 802.1xの概要

802.1xには、EAPoL(Extensible Authentication Protocol over LAN)を介したクライアントからオー センティケータ(ポイントツーポイント)へのトラフィックと、RADIUSを介してカプセル化さ れたオーセンティケータから認証サーバへのトラフィックの2種類のトラフィックが関係します。

次の図は、単純なdot1xトランザクションのデータフローを表しています

# 802.1X Message Exchange

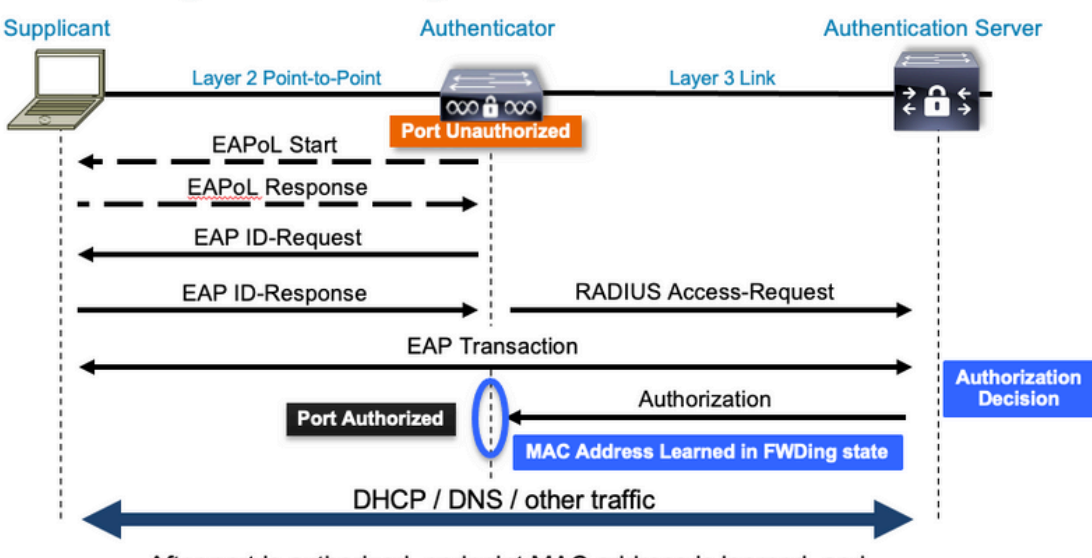

After port is authorized, endpoint MAC address is learned, and endpoint can communicate to network

オーセンティケータ(スイッチ)と認証サーバ(ISEなど)は、通常、レイヤ3で分離されていま す。RADIUSトラフィックは、オーセンティケータとサーバ間のネットワーク上でルーティング されます。EAPoLトラフィックは、サプリカント(クライアント)とオーセンティケータ間の直 接リンクで交換されます。

MACラーニングは認証と許可の後に行われることに注意してください。

802.1xに関連する問題に取り組む際に注意すべき点がいくつかあります。

- 正しく設定されているか。
- 認証サーバは到達可能ですか。
- Authentication Managerのステータスを教えてください。
- クライアントとオーセンティケータ間、またはオーセンティケータと認証サーバ間のパケット配信に問題はありますか。

コンフィギュレーション

一部の設定は、メジャーリリースによって若干異なります。プラットフォームおよびコード固有のガイダンスについては、関連する設定ガイドを参照してください。

AAAは、802.1xポートベース認証を使用するように設定する必要があります。

• 「dot1x」に対して認証方式リストを確立する必要があります。これは、802.1Xが有効になっている一般的なAAA設定を表します。

<#root>

C9300#

show running-config | section aaa

aaa new-model

<-- This enables AAA. aaa group server radius ISEGROUP <-- This block establishes a RADIUS server group named "ISEGROUP". server name DOT1x ip radius source-interface Vlan1 aaa authentication dot1x default group ISEGROUP <-- This line establishes the method list for 802.1X authentication. Group ISEGROUP is be used. aaa authorization network default group ISEGROUP aaa accounting update newinfo periodic 2880 aaa accounting dot1x default start-stop group ISEGROUP C9300# show running-config | section radius aaa group server radius ISEGROUP server name DOT1x ip radius source-interface Vlan1 <-- Notice 'ip radius source-interface' configuration exists in both global configuration and the aaa se ip radius source-interface Vlan1 radius server DOT1x address ipv4 10.122.141.228 auth-port 1812 acct-port 1813 <-- 1812 and 1813 are default auth-port and acct-port, respectively. key secretKey

次に、802.1xが有効になっているインターフェイス設定の例を示します。MAB(MAC認証バイパ ス)は、dot1xサプリカントをサポートしないクライアントを認証するための一般的なバックアッ プ方法です。

```
<#root>
```

C9300#

show running-config interface te1/0/4

Building configuration...

Current configuration : 148 bytes ! interface TenGigabitEthernet1/0/4 switchport access vlan 50 switchport mode access authentication order dot1x mab

<-- Specifies authentication order, dot1x and then mab

authentication priority dot1x mab

<-- Specifies authentication priority, dot1x and then mab

```
authentication port-control auto
```

<-- Enables 802.1x dynamic authentication on the port

mab

```
<-- Enables MAB
```

dot1x pae authenticator

```
<-- Puts interface into "authenticator" mode.
```

end

「show mac address-table interface <interface>」を使用して、インターフェイス上でMACアドレ スが学習されているかどうかを判別します。インターフェイスがMACアドレスを学習するのは、 認証に成功した場合だけです。

<#root>

C9300#

```
show mac address-table interface te1/0/4
```

Mac Address Table

| Vlan | Mac Address    | Туре   | Ports   |
|------|----------------|--------|---------|
|      |                |        |         |
| 50   | 0800.2766.efc7 | STATIC | Te1/0/4 |

\_\_\_\_\_

<-- The "type" is STATIC and the MAC persists until the authentication session is cleared. Total Mac Addresses for this criterion: 1

認証セッション

showコマンドは、802.1x認証の検証に使用できます。

「show authentication sessions」または「show authentication sessions <interface>」を使用して 、現在の認証セッションに関する情報を表示します。この例では、アクティブな認証セッション が確立されているのはTe1/0/4だけです。

| <#root>                   |      |             |           |          |             |                                      |
|---------------------------|------|-------------|-----------|----------|-------------|--------------------------------------|
| C9300#                    |      |             |           |          |             |                                      |
| show authentication sessi | lons | interface t | ce1/0/4   |          |             |                                      |
| Interface                 | MAC  | Address     | Method    | Domain   | Status Fg   | Session ID                           |
| Te1/0/4                   | 0800 | ).2766.efc7 | dot1x     | DATA     | Auth        | 13A37A0A0000011DC85C34C5             |
| < "Method" and "Domain"   | ' in | this exampl | Le are do | ot1x and | DATA, respe | ctfully. Multi-domain authentication |

Key to Session Events Blocked Status Flags:

A - Applying Policy (multi-line status for details)
D - Awaiting Deletion
F - Final Removal in progress
I - Awaiting IIF ID allocation
P - Pushed Session
R - Removing User Profile (multi-line status for details)
U - Applying User Profile (multi-line status for details)
X - Unknown Blocker

Runnable methods list:

Handle Priority Name

| 13 | 5  | dot1xSup |
|----|----|----------|
| 1  | 5  | dot1x    |
| 2  | 10 | webauth  |
| 14 | 15 | mab      |

「Show authentication sessions interface <interface> details」は、特定のインターフェイス認証 セッションの追加詳細を提供します。

#### <#root>

#### C9300#

show authentication session interface te1/0/4 details

| Interface:<br>IIF-ID:<br>MAC Address:<br>IPv6 Address:<br>IPv4 Address:<br>User-Name:<br>Status:<br>Domain:<br>Oper host mode:<br>Oper control dir:<br>Session timeout:<br>Acct update timeout:<br>Common Session ID:<br>Acct Session ID:<br>Handle:<br>Current Policy: | TenGigabitEthernet1/0/4<br>0x14D66776<br>0800.2766.efc7<br>Unknown<br>Unknown<br>alice<br>Authorized<br>DATA<br>multi-auth<br>both<br>N/A<br>172800s (local), Remaining: 152363s<br>13A37A0A000011DC85C34C5<br>0x0000002<br>0xe8000015<br>POLICY_Te1/0/4<br>ation ACL is applied, it is listed here. |
|----------------------------------------------------------------------------------------------------|----------------------------------------------------------------------------------------------------|
| Local Policies:<br>Service Template: D<br>Security Policy:                                                                                                    | EFAULT_LINKSEC_POLICY_SHOULD_SECURE (priority 150)<br>Should Secure                                                                                                    |
| Server Policies:                                                                                                    |                                                                                                    |
| Method status list:<br>Method                                                                                                    | State                                                                                                    |

dot1x Authc Success

<-- This example shows a successful 801.1x authentication session.

インターフェイスで認証が有効になっているにもかかわらずアクティブなセッションがない場合 は、実行可能なメソッドの一覧が表示されます。「No sessions match supplied criteria」も表示 されます。

<#root>

C9300#

show authentication sessions interface te1/0/5

No sessions match supplied criteria.

Runnable methods list:

| Handle | Priority | Name     |
|--------|----------|----------|
| 13     | 5        | dot1xSup |
| 1      | 5        | dot1x    |
| 2      | 10       | webauth  |
| 14     | 15       | mab      |

インターフェイスで認証が有効になっていない場合、そのインターフェイスでは認証マネージャ のプレゼンスは検出されません。「No sessions match supplied criteria」も表示されます。

<#root>

C9300#

show authentication sessions interface tel/0/6

No sessions match supplied criteria. No Auth Manager presence on this interface

認証サーバへの到達可能性

認証サーバへの到達可能性は、802.1x認証が成功するための前提条件です。

到達可能性をすばやくテストするには、「ping <server\_ip>」を使用します。pingの送信元が RADIUS送信元インターフェイスであることを確認します。

<#root>

C9300#

ping 10.122.141.228 source vlan 1

Type escape sequence to abort.

Sending 5, 100-byte ICMP Echos to 10.122.141.228, timeout is 2 seconds: Packet sent with a source address of 10.122.163.19 !!!!! Success rate is 100 percent (5/5), round-trip min/avg/max = 1/1/1 ms

コマンド「show aaa servers」はサーバの状態を識別し、設定されたすべてのAAAサーバとのト ランザクションに関する統計情報を提供します。

<#root>

C9300#

show aaa servers

RADIUS: id 3, priority 1, host 10.122.141.228, auth-port 1812, acct-port 1813, hostname DOT1x <-- Speci State: current UP, duration 84329s, previous duration 0s <-- Current State Dead: total time 0s, count 1 Platform State from SMD: current UP, duration 24024s, previous duration Os SMD Platform Dead: total time 0s, count 45 Platform State from WNCD (1) : current UP Platform State from WNCD (2) : current UP Platform State from WNCD (3) : current UP Platform State from WNCD (4) : current UP Platform State from WNCD (5) : current UP Platform State from WNCD (6) : current UP Platform State from WNCD (7) : current UP Platform State from WNCD (8) : current UP, duration 0s, previous duration 0s Platform Dead: total time Os, count OUP Quarantined: No Authen: request 510, timeouts 468, failover 0, retransmission 351 <-- Authentication Statistics Response: accept 2, reject 2, challenge 38 Response: unexpected 0, server error 0, incorrect 12, time 21ms Transaction: success 42, failure 117 Throttled: transaction 0, timeout 0, failure 0 Malformed responses: 0 Bad authenticators: 0 Dot1x transactions: Response: total responses: 42, avg response time: 21ms Transaction: timeouts 114, failover 0 Transaction: total 118, success 2, failure 116 MAC auth transactions: Response: total responses: 0, avg response time: Oms Transaction: timeouts 0, failover 0 Transaction: total 0, success 0, failure 0 Author: request 0, timeouts 0, failover 0, retransmission 0 Response: accept 0, reject 0, challenge 0 Response: unexpected 0, server error 0, incorrect 0, time Oms Transaction: success 0, failure 0 Throttled: transaction 0, timeout 0, failure 0 Malformed responses: 0 Bad authenticators: 0 MAC author transactions: Response: total responses: 0, avg response time: Oms Transaction: timeouts 0, failover 0 Transaction: total 0, success 0, failure 0

Account: request 3, timeouts 0, failover 0, retransmission 0 Request: start 2, interim 0, stop 1 Response: start 2, interim 0, stop 1 Response: unexpected 0, server error 0, incorrect 0, time 11ms Transaction: success 3, failure 0 Throttled: transaction 0, timeout 0, failure 0 Malformed responses: 0 Bad authenticators: 0 Elapsed time since counters last cleared: 1d3h4m Estimated Outstanding Access Transactions: 0 Estimated Outstanding Accounting Transactions: 0 Estimated Throttled Access Transactions: 0 Estimated Throttled Accounting Transactions: 0 Maximum Throttled Transactions: access 0, accounting 0 Consecutive Response Failures: total 115 SMD Platform : max 113, current 0 total 113 WNCD Platform: max 0, current 0 total 0 IOSD Platform : max 2, current 2 total 2 Consecutive Timeouts: total 466 SMD Platform : max 455, current 0 total 455 WNCD Platform: max 0, current 0 total 0 IOSD Platform : max 11, current 11 total 11 Requests per minute past 24 hours: high - 23 hours, 25 minutes ago: 4 low - 3 hours, 4 minutes ago: 0 average: 0

test aaaユーティリティを使用して、スイッチから認証サーバへの到達可能性を確認します。この ユーティリティは非推奨であり、無期限には使用できないことに注意してください。

#### <#root>

C9300#

debug radius <-- Classic Cisco IOS debugs are only useful in certain scenarios. See "Cisco IOS XE Debugs

#### C9300#

test aaa group ISE username password new-code <-- This sends a RADIUS test probe to the identified serve

#### User rejected

<-- This means that the RADIUS server received our test probe, but rejected our user. We can conclude the

\*Jul 16 21:05:57.632: %PARSER-5-HIDDEN: Warning!!! ' test platform-aaa group server-group ISE user-name \*Jul 16 21:05:57.644: RADIUS/ENCODE(0000000):Orig. component type = Invalid \*Jul 16 21:05:57.644: RADIUS/ENCODE(0000000): dropping service type, "radius-server attribute 6 on-for \*Jul 16 21:05:57.644: RADIUS(0000000): Config NAS IP: 10.122.161.63 \*Jul 16 21:05:57.644: vrfid: [65535] ipv6 tableid : [0] \*Jul 16 21:05:57.644: idb is NULL \*Jul 16 21:05:57.644: RADIUS(0000000): Config NAS IPv6: :: \*Jul 16 21:05:57.644: RADIUS(00000000): Sending \*Jul 16 21:05:57.644: RADIUS(0000000): sending \*Jul 16 21:05:57.644: RADIUS/DECODE(0000000): There is no General DB. Want server details may not be s \*Jul 16 21:05:57.644: RADIUS(0000000): Send Access-Request to 10.122.141.199:1812 id 1645/8, len 50

<-- Sending Access-Request to RADIUS server

```
RADIUS: authenticator 3B 65 96 37 63 E3 32 41 - 3A 93 63 B6 6B 6A 5C 68
*Jul 16 21:05:57.644: RADIUS: User-Password [2] 18 *
*Jul 16 21:05:57.644: RADIUS: User-Name [1] 6 "username"
*Jul 16 21:05:57.644: RADIUS: NAS-IP-Address [4] 6 10.122.161.63
*Jul 16 21:05:57.644: RADIUS(0000000): Sending a IPv4 Radius Packet
*Jul 16 21:05:57.644: RADIUS(00000000): Started 5 sec timeout
*Jul 16 21:05:57.669: RADIUS: Received from id 1645/8 10.122.141.199:1812, Access-Reject, len 20
```

<-- Receiving the Access-Reject from RADIUS server

RADIUS: authenticator 1A 11 32 19 12 F9 C3 CC - 6A 83 54 DF OF DB 00 B8 \*Jul 16 21:05:57.670: RADIUS/DECODE(0000000): There is no General DB. Reply server details may not be \*Jul 16 21:05:57.670: RADIUS(00000000): Received from id 1645/8

## トラブルシュート

このセクションでは、Catalystスイッチのほとんどの802.1x問題のトラブルシューティング方法 について説明します。

方法

802.1xおよび認証に関連する問題に対して系統的にアプローチし、最良の結果を得る。次の質問 に答えてください。

- 問題は単一のスイッチに切り分けられていますか。単一のポート?単一のクライアントタイプですか。
- ・設定は検証されていますか。認証サーバは到達可能ですか。
- 問題は毎回発生しますか。それとも、断続的に発生しますか。これは、再認証または認可変 更でのみ発生しますか。

明白な問題が除外された後も問題が解決しない場合は、失敗したトランザクションをエンドツー エンドで精査します。クライアントからサーバへの802.1xトランザクションの調査に最も適した データセットは、次のとおりです。

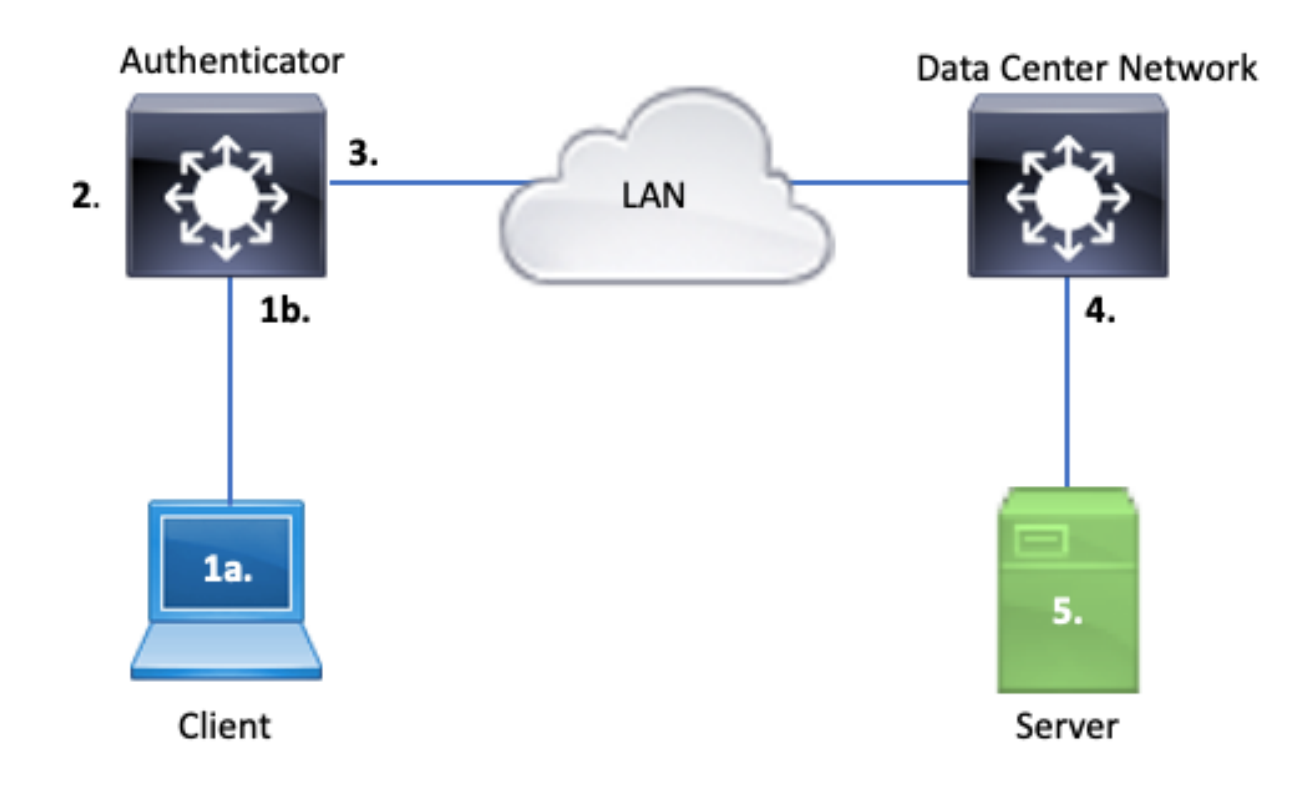

1a. クライアント上でのキャプチャ

1b.クライアントが接続するアクセスインターフェイス

この参照点は、dot1xが有効になっているアクセスポートとクライアントの間で交換される EAPoLパケットについて理解するために非常に重要です。SPANは、クライアントとオーセンテ ィケータ間のトラフィックを表示するための最も信頼性の高いツールです。

2. オーセンティケータのデバッグ

デバッグを使用すると、オーセンティケータ全体のトランザクションをトレースできます。

- オーセンティケータは、受信したEAPoLパケットをパントし、認証サーバ宛てのユニキャ ストRADIUSカプセル化トラフィックを生成する必要があります。
- 最大限の効果を得るために、適切なデバッグレベルが設定されていることを確認します。

3. オーセンティケータに隣接するデバイスのキャプチャ

このキャプチャを使用すると、オーセンティケータと認証サーバ間の通信を確認できます。

- このキャプチャは、オーセンティケータの観点からカンバセーション全体を正確に表示します。
- ポイント4のキャプチャと組み合わせると、認証サーバとオーセンティケータの間に損失が あるかどうかを確認できます。

4. 認証サーバに隣接するキャプチャ

このキャプチャは、ポイント3のキャプチャに付随するものです。

- このキャプチャは、認証サーバの観点から会話の全体を提供します。
- ポイント3のキャプチャと組み合わせると、オーセンティケータと認証サーバの間に損失が あるかどうかを確認できます。

5. 認証サーバのキャプチャ、デバッグ、ログ

最後に、サーバのデバッグから、サーバがトランザクションについて認識していることが分かり ます。

このエンドツーエンドのデータセットを使用して、ネットワークエンジニアはトランザクションがどこで発生しているかを特定し、問題の原因となっていないコンポーネントを除外できます。

症状の例

このセクションでは、一般的な症状と問題のシナリオのリストを示します。

クライアントからの応答なし

スイッチによって生成されたEAPoLトラフィックが応答を得ない場合、次のsyslogが表示されま す。

Aug 23 11:23:46.387 EST: %DOT1X-5-FAIL: Switch 1 R0/0: sessmgrd: Authentication failed for client (aaaa

理由コード「No Response from Client」は、スイッチがdot1xプロセスを開始したが、タイムア ウト期間内にクライアントから応答が受信されなかったことを示します。 これは、クライアントがスイッチポートから送信された認証トラフィックを受信しなかったか認 識しなかったか、またはクライアントからの応答がスイッチポートで受信されなかったことを意 味します。

クライアント放棄セッション

認証セッションが開始されたが完了しなかった場合、認証サーバ(ISEなど)は、クライアント がセッションを開始したが、完了前にセッションを放棄したことを報告します。 多くの場合、これは認証プロセスが部分的にしか完了できないことを意味します。

オーセンティケータスイッチと認証サーバ間の全体のトランザクションがエンドツーエンドで配 信され、認証サーバによって正しく解釈されることを確認します。

RADIUSトラフィックがネットワーク上で失われた場合、または正しく構成できない方法で配信 された場合、トランザクションは不完全になり、クライアントは認証を再試行します。サーバは 、クライアントがセッションを放棄したことを報告します。 • MABクライアントがDHCPに失敗し、APIPAにフォールバックする

MAC認証バイパス(MAB)により、MACアドレスに基づく認証が可能になります。サプリカントソフトウェアをサポートしていないクライアントは、MABを介して認証されることがよくあります。

dot1xがスイッチポートで実行される推奨方式で初期方式である場合、認証のフォールバック方式 としてMABが使用されると、クライアントがDHCPを完了できないシナリオが発生する可能性が あります。

問題は操作の順序にまで及びます。dot1xの実行中、スイッチポートは認証が完了するか、 dot1xがタイムアウトするまで、EAPoL以外のパケットを消費します。ただし、クライアントはす ぐにIPアドレスの取得を試み、DHCP Discoverメッセージをブロードキャストします。これらの 検出メッセージは、dot1xが設定されたタイムアウト値を超えてMABが実行できるようになるま で、スイッチポートによって消費されます。クライアントのDHCPタイムアウト期間がdot1xタイ ムアウト期間よりも短い場合、DHCPは失敗し、クライアントはAPIPA、またはそのフォールバ ック戦略に従ってフォールバックします。

この問題はさまざまな方法で防止できます。MAB認証されたクライアントが接続するインターフ ェイスでMABを優先します。dot1xを最初に実行する必要がある場合は、クライアントのDHCP動 作に注意し、タイムアウト値を適切に調整します。

dot1xおよびMABを使用する場合は、クライアントの動作を考慮する必要があります。有効な設 定は、前述のように技術的な問題を引き起こす可能性があります。

プラットフォーム固有の利点

このセクションでは、dot1xの問題のトラブルシューティングに役立つCatalyst 9000ファミリスイ ッチで使用できるプラットフォーム固有のユーティリティの多くについて説明します。

• スイッチポートアナライザ(SPAN)

SPANでは、キャプチャと分析のために、1つ以上のポートからのトラフィックを宛先ポートにミ ラーリングできます。ローカルSPANは、最も「信頼できる」キャプチャユーティリティです。

設定と実装の詳細については、次の設定ガイドを参照してください。

SPANおよびRSPANの設定、Cisco IOS XE Bengaluru 17.6.x(Catalyst 9300)

組み込みパケットキャプチャ(EPC)

EPCはCPUとメモリリソースを活用して、オンボードのローカルパケットキャプチャ機能を提供 します。

EPCには、特定の問題を調査する効果に影響を与える制限があります。EPCは、毎秒1000パケットのレート制限を受けます。また、EPCでは、物理インターフェイスの出力側でCPUによって注入されたパケットを確実にキャプチャすることもできません。これは、オーセンティケータスイッチと認証サーバ間のRADIUSトランザクションに重点を置く場合に重要です。多くの場合、サーバ側のインターフェイスのトラフィックレートは毎秒1000パケットを大幅に超えます。また、

サーバ側のインターフェイスの出力のEPCは、オーセンティケータスイッチによって生成された トラフィックをキャプチャできません。

双方向アクセスリストを使用してEPCをフィルタリングし、1000パケット/秒の制限による影響を 回避します。オーセンティケータとサーバ間のRADIUSトラフィックに関心がある場合は、オー センティケータRADIUS送信元インターフェイスアドレスとサーバのアドレス間のトラフィック に注目してください。

認証サーバに向かう次のアップストリームデバイスがCatalystスイッチである場合、最適な結果 を得るには、オーセンティケータスイッチに向かうダウンリンクでフィルタリングされたEPCを 使用します。

設定と実装の詳細については、次の設定ガイドを参照してください。

<u>パケットキャプチャの設定、Cisco IOSバンガロール17.6.x(Catalyst 9300)</u>

・ Cisco IOS XEのデバッグ

Cisco IOS XEバージョン16.3.2以降のソフトウェアアーキテクチャの変更により、AAAコンポー ネントが別のLinuxデーモンに移動されました。使い慣れたデバッグでは、ロギングバッファで表 示可能なデバッグが有効ではなくなりました。代わりに、

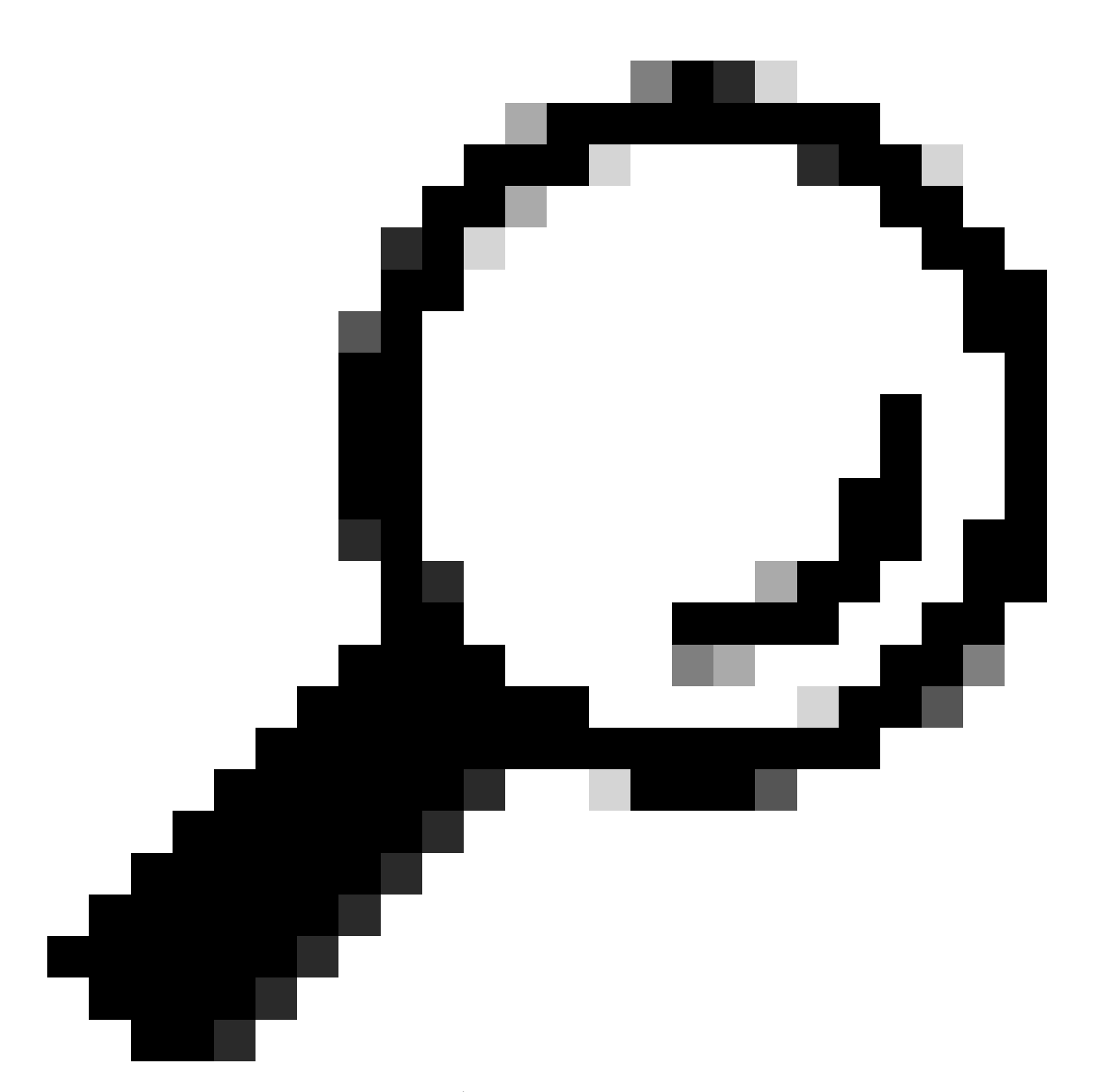

ヒント:従来のIOS AAAデバッグでは、syslogバッファ内の前面パネルポート認証用の出 力がシステムログに表示されなくなりました

dot1xおよびRADIUSに関するこれらの従来のCisco IOSデバッグでは、スイッチのロギングバッファ内で表示可能なデバッグが有効ではなくなりました。

debug radius debug access-session all debug dot1x all

AAAコンポーネントのデバッグは、SMD(セッションマネージャデーモン)の下のシステムトレ ースからアクセスできるようになりました。

- 従来のsyslogと同様に、Catalystシステムトレースはデフォルトレベルで報告を行うので、 より詳細なログを収集するように指示する必要があります。
- コマンド「set platform software trace smd switch active r0 <component> debug」を使用して、目的のサブコンポーネントのルーチントレースレベルを変更します。

#### <#root>

Switch#

set platform software trace smd switch active R0 auth-mgr debug

<<<--- This sets the "auth-mgr" subcomponent to "debug" log level.

### この表は、従来のIOSデバッグを対応するトレースにマッピングしています。

| 古いスタイルのコ<br>マンド                                      | 新しいスタイルコマンド                                                        |
|------------------------------------------------------|--------------------------------------------------------------------|
| #debug半径                                             | #set platform software trace smd switch active R0 radius debug     |
| #debug dot1x all                                     | #set platform software trace smd switch active R0 dot1x-allデバッグ    |
| #debug access-<br>session all(すべ<br>てのアクセスセッ<br>ション) | #set platform software trace smd switch active R0 auth-mgr-allデバッグ |
| #debug epmすべ<br>て                                    | #setプラットフォームソフトウェアトレースsmd switch active R0 epm-allデバ<br>ッグ         |

従来のデバッグでは、関連するすべてのコンポーネントトレースを「デバッグ」レベルに設定で きます。必要に応じて特定のトレースを有効にするために、プラットフォームコマンドも使用し ます。

SMDサブコンポーネントの現在のトレースレベルを表示するには、コマンド「show platform software trace level smd switch active R0」を使用します。

<#root>

Switch#

show platform software trace level smd switch active R0

Module Name Trace Level

-----

aaa

Notice

<--- Default level is "Notice"

aaa-acct Notice
aaa-admin Notice
aaa-api Notice
aaa-api-attr Notice
<snip>
auth-mgr
Debug <--- Subcomponent "auth-mgr" traces at "debug" level
auth-mgr-all Notice
<snip>

サブコンポーネントトレースレベルは、2つの方法でデフォルトに戻すことができます。

- 復元するには、「undebug all」または「set platform software trace smd switch active R0
   <sub-component> notice」を使用します。
- デバイスがリロードすると、トレースレベルもデフォルトに戻ります。

<#root>

Switch#

undebug all

All possible debugging has been turned off

or

Switch#

set platform software trace smd switch active R0 auth-mgr notice

<--- Sets sub-component "auth-mgr" to trace level "Notice", the system default.

コンポーネントのトレースログは、コンソールで表示したり、アーカイブに書き込んだり、オフ ラインで表示したりできます。 トレースは、デコードが必要な圧縮バイナリアーカイブにアーカ イブされます。アーカイブされたトレースを処理する際のデバッグのサポートについては、 TACにお問い合わせください。このワークフローでは、CLIでトレースを表示する方法について説 明します。

show platform software trace message smd switch active R0コマンドを使用して、SMDコンポー ネントのメモリに格納されたトレースログを表示します。

#### <#root>

Switch#

show platform software trace message smd switch active  $\ensuremath{\mathtt{R0}}$ 

| 2016/11/26    | 03:32:24.790  | [auth-mgr]  | : [1422] | ]: UUI  | D: ( | ), ra | <b>i</b> : | 0 (info):  | [0000.0 | 0000.0000:unknown] Auth-mgr aa |
|---------------|---------------|-------------|----------|---------|------|-------|------------|------------|---------|--------------------------------|
| 2016/11/26    | 03:32:29.678  | [btrace]:   | [1422]:  | UUID:   | 0,   | ra:   | 0          | (note): Si | ngle me | essage size is greater than 10 |
| 2016/11/26    | 03:32:24.790  | [radius]:   | [1422]:  | UUID:   | 0,   | ra:   | 0          | (debug): R | ADIUS:  | Acct-Delay-Time [41] 6 0 RADI  |
| 2016/11/26    | 03:32:24.790  | [radius]:   | [1422]:  | UUID:   | 0,   | ra:   | 0          | (debug): R | ADIUS:  | Received from id 1646/52 10.4  |
| 2016/11/26    | 03:32:24.758  | [radius]:   | [1422]:  | UUID:   | 0,   | ra:   | 0          | (debug): R | ADIUS(0 | 0000000): Started 5 sec timeo  |
| 2016/11/26    | 03:32:24.758  | [radius]:   | [1422]:  | UUID:   | 0,   | ra:   | 0          | (debug): R | ADIUS(0 | 0000000): Sending a IPv4 Radi  |
| 2016/11/26    | 03:32:24.757  | [radius]:   | [1422]:  | UUID:   | 0,   | ra:   | 0          | (debug): R | ADIUS:  | Acct-Output-Packets [48] 6 0   |
| 2016/11/26    | 03:32:24.757  | [radius]:   | [1422]:  | UUID:   | 0,   | ra:   | 0          | (debug): R | ADIUS:  | Acct-Input-Packets [47] 6 8    |
| 2016/11/26    | 03:32:24.757  | [radius]:   | [1422]:  | UUID:   | 0,   | ra:   | 0          | (debug): R | ADIUS:  | Acct-Output-Octets [43] 6 0    |
| 2016/11/26    | 03:32:24.757  | [radius]:   | [1422]:  | UUID:   | 0,   | ra:   | 0          | (debug): R | ADIUS:  | Acct-Input-Octets [42] 6 658   |
| 2016/11/26    | 03:32:24.757  | [radius]:   | [1422]:  | UUID:   | 0,   | ra:   | 0          | (debug): R | ADIUS:  | Acct-Session-Time [46] 6 125   |
| 2016/11/26    | 03:32:24.757  | [radius]:   | [1422]:  | UUID:   | 0,   | ra:   | 0          | (debug): R | ADIUS:  | Event-Timestamp [55] 6 148013  |
| 2016/11/26    | 03:32:24.757  | [radius]:   | [1422]:  | UUID:   | 0,   | ra:   | 0          | (debug): R | ADIUS:  | Acct-Status-Type [40] 6 Stop   |
| 2016/11/26    | 03:32:24.757  | [radius]:   | [1422]:  | UUID:   | 0,   | ra:   | 0          | (debug): R | ADIUS:  | 36 36 33 36 36 39 30 30 2f 33  |
| 2016/11/26    | 03:32:24.757  | [radius]:   | [1422]:  | UUID:   | 0,   | ra:   | 0          | (debug): R | ADIUS:  | 68 72 65 6e 65 6b 2d 69 73 65  |
| 2016/11/26    | 03:32:24.757  | [radius]:   | [1422]:  | UUID:   | 0,   | ra:   | 0          | (debug): R | ADIUS:  | 30 30 30 32 41 39 45 41 45 46  |
| 2016/11/26    | 03:32:24.757  | [radius]:   | [1422]:  | UUID:   | 0,   | ra:   | 0          | (debug): R | ADIUS:  | Class [25] 63                  |
| RADIUS: 43    | 41 43 53 3a 3 | 30 41 30 30 | 30 41 4  | 46 45 3 | 30 3 | 30 30 | ) [        | CACS:0A000 | AFE000] |                                |
| 2016/11/26    | 03:32:24.757  | [radius]:   | [1422]:  | UUID:   | 0,   | ra:   | 0          | (debug): R | ADIUS:  | Acct-Terminate-Cause[49] 6 ad  |
| 2016/11/26    | 03:32:24.757  | [radius]:   | [1422]:  | UUID:   | 0,   | ra:   | 0          | (debug): R | ADIUS:  | Acct-Authentic [45] 6 Remote   |
| 2016/11/26    | 03:32:24.757  | [radius]:   | [1422]:  | UUID:   | 0,   | ra:   | 0          | (debug): R | ADIUS:  | Acct-Session-Id [44] 10 "0000  |
| 2016/11/26    | 03:32:24.757  | [radius]:   | [1422]:  | UUID:   | 0,   | ra:   | 0          | (debug): R | ADIUS:  | NAS-Port [5] 6 50108           |
| 2016/11/26    | 03:32:24.757  | [radius]:   | [1422]:  | UUID:   | 0,   | ra:   | 0          | (debug): R | ADIUS:  | NAS-Port-Type [61] 6 Ethernet  |
| 2016/11/26    | 03:32:24.757  | [radius]:   | [1422]:  | UUID:   | 0,   | ra:   | 0          | (debug): R | ADIUS:  | NAS-Port-Id [87] 22 "GigabitE  |
| 2016/11/26    | 03:32:24.757  | [radius]:   | [1422]:  | UUID:   | 0,   | ra:   | 0          | (debug): R | ADIUS:  | Nas-Identifier [32] 17 "C3850  |
| 2016/11/26    | 03:32:24.756  | [radius]:   | [1422]:  | UUID:   | 0,   | ra:   | 0          | (debug): R | ADIUS:  | NAS-IP-Address [4] 6 10.48.44  |
| 2016/11/26    | 03:32:24.756  | [radius]:   | [1422]:  | UUID:   | 0,   | ra:   | 0          | (debug): R | ADIUS:  | Calling-Station-Id [31] 19 "0  |
| 2016/11/26    | 03:32:24.756  | [radius]:   | [1422]:  | UUID:   | 0,   | ra:   | 0          | (debug): R | ADIUS:  | Called-Station-Id [30] 19 "00  |
| 2016/11/26    | 03:32:24.756  | [radius]:   | [1422]:  | UUID:   | 0,   | ra:   | 0          | (debug): R | ADIUS:  | Cisco AVpair [1] 12 "method=m  |
| 2016/11/26    | 03:32:24.756  | [radius]:   | [1422]:  | UUID:   | 0,   | ra:   | 0          | (debug): R | ADIUS:  | Vendor, Cisco [26] 18          |
| 2016/11/26    | 03:32:24.756  | [radius]:   | [1422]:  | UUID:   | 0,   | ra:   | 0          | (debug): R | ADIUS:  | Cisco AVpair [1] 43 "audit-se  |
| 2016/11/26    | 03:32:24.756  | [radius]:   | [1422]:  | UUID:   | 0,   | ra:   | 0          | (debug): R | ADIUS:  | Vendor, Cisco [26] 49          |
| 2016/11/26    | 03:32:24.756  | [radius]:   | [1422]:  | UUID:   | 0,   | ra:   | 0          | (debug): R | ADIUS:  | User-Name [1] 19 "00-50-56-99  |
| 2016/11/26    | 03:32:24.756  | [radius]:   | [1422]:  | UUID:   | 0,   | ra:   | 0          | (debug): R | ADIUS:  | Framed-IP-Address [8] 6 10.0.  |
| 2016/11/26    | 03:32:24.756  | [radius]:   | [1422]:  | UUID:   | 0,   | ra:   | 0          | (debug): R | ADIUS:  | Cisco AVpair [1] 205 "cts-pac  |
| 2016/11/26    | 03:32:24.756  | [radius]:   | [1422]:  | UUID:   | 0,   | ra:   | 0          | (debug): R | ADIUS:  | Vendor, Cisco [26] 211         |
| 2016/11/26    | 03:32:24.756  | [radius]:   | [1422]:  | UUID:   | 0,   | ra:   | 0          | (debug): R | ADIUS:  | authenticator 95 52 40 05 8f   |
| 2016/11/26    | 03:32:24.756  | [radius]:   | [1422]:  | UUID:   | 0,   | ra:   | 0          | (debug): R | ADIUS(0 | 0000000): Send Accounting-Req  |
| 2016/11/26    | 03:32:24.756  | [radius]:   | [1422]:  | UUID:   | 0,   | ra:   | 0          | (debug): a | bcdefgh | ijklmno:NO EAP-MESSAGE         |
| 2016/11/26    | 03:32:24.755  | [radius]:   | [1422]:  | UUID:   | 0,   | ra:   | 0          | (debug): R | ADIUS(0 | 0000000): sending              |
| 2016/11/26    | 03:32:24.755  | [radius]:   | [1422]:  | UUID:   | 0,   | ra:   | 0          | (debug): R | ADIUS(0 | 0000000): Config NAS IP: 10.4  |
| 2016/11/26    | 03:32:24.755  | [radius]:   | [1422]:  | UUID:   | 0,   | ra:   | 0          | (debug): C | onfig f | or source interface found in   |
| <snip></snip> |               |             |          |         |      |       |            |            |         |                                |

出力は詳細であるため、出力をファイルにリダイレクトすると便利です。

 このファイルは、CLIで「more」ユーティリティを使用して読み取るか、オフラインにして テキストエディタで表示することができます。

<#root>

Switch#

show platform software trace message smd switch active R0 | redirect flash:SMD\_debugs.txt

Switch#more flash:SMD\_debugs.txt

This command is being deprecated. Please use 'show logging process' command.

2022/12/02 15:04:47.434368 {smd\_R0-0}{2}: [auth-mgr] [16908]: (debug): [0800.27dd.3016:Gi2/0/11] Starte 2022/12/02 15:04:47.434271 {smd\_R0-0}{2}: [auth-mgr] [16908]: (info): [0800.27dd.3016:Gi2/0/11] Account 2022/12/02 15:04:43.366688 {smd\_R0-0}{2}: [auth-mgr] [16908]: (debug): [5057.a8e1.6f49:Gi2/0/11] Starte 2022/12/02 15:04:43.366558 {smd\_R0-0}{2}: [auth-mgr] [16908]: (info): [5057.a8e1.6f49:Gi2/0/11] Account 2022/12/02 15:01:03.629116 {smd\_R0-0}{2}: [smd] [16908]: (warn): Setting trace for 52:7 2022/12/02 15:00:19.350560 {smd\_R0-0}{2}: [smd] [16908]: (warn): Setting trace for 52:7 2022/12/02 01:28:39.841376 {smd\_R0-0}{2}: [auth-mgr] [16908]: (ERR): [0000.0000.0000:unknown] sm ctx un <snip>

「Show logging process」は、Cisco IOS XE 17.9.x以降のバージョンのトレースおよび標準の更 新ユーティリティです。

#### <#root>

C9300#

#### show logging process smd ?

| <0-25>           | instance number                                      |
|------------------|------------------------------------------------------|
| end              | specify log filtering end location                   |
| extract-pcap     | Extract pcap data to a file                          |
| filter           | specify filter for logs                              |
| fru              | FRU specific commands                                |
| internal         | select all logs. (Without the internal keyword only  |
|                  | customer curated logs are displayed)                 |
| level            | select logs above specific level                     |
| metadata         | CLI to display metadata for every log message        |
| module           | select logs for specific modules                     |
| reverse          | show logs in reverse chronological order             |
| start            | specify log filtering start location                 |
| switch           | specify switch number                                |
| to-file          | decode files stored in disk and write output to file |
| trace-on-failure | show the trace on failure summary                    |
|                  | Output modifiers                                     |

「show logging process」は、「show platform software trace」と同じ機能をより洗練された形式で提供します。

<#root>
C9300#
clear auth sessions
C9300#
show logging process smd reverse
Logging display requested on 2023/05/02 16:44:04 (UTC) for Hostname: [C9300], Model: [C9300X-24HX], Very

Displaying logs from the last 0 days, 0 hours, 10 minutes, 0 seconds executing cmd on chassis 1  $\dots$ 

------

| UTM [LUID<br>UTM [PCAP]<br>UTM [MARKE<br>UTM [APP C<br>UTM [TDL T<br>UTM [MODUL<br>UTM [DYN L<br>UTM [PLAIN<br>UTM [ENCOD<br>UTM [Skipp<br>Last UTM T<br>First UTM | NOT FOUND]           [R]           CONTEXT]           CONTEXT]           [AN]                              | 0<br>0<br>0<br>5<br>0<br>0<br>6<br>85839<br>cal] 85128 /<br>2023/05/<br>2023/05/                                         | 722 / 85<br>(02 16:44<br>(02 15:52                                   | 850<br>:03.77566<br>:18.76372                                        | 3010<br>9918                                          |                                                                |                                                                                             |                                                            |
|----------------------------------------------------------------------------------------------------|----------------------------------------------------------------------------------------------------|----------------------------------------------------------------------------------------------------|----------------------------------------------------------------------|----------------------------------------------------------------------|-------------------------------------------------------|----------------------------------------------------------------|---------------------------------------------------------------------------------------------|------------------------------------------------------------|
|                                                                                                    | Decoder Outp                                                                                               | out Information                                                                                                    |                                                                      |                                                                      |                                                       |                                                                |                                                                                             |                                                            |
| MRST Filte<br>UTM Proces<br>Total UTM<br>Total UTF<br>Num of Uni                                                                                                   | r Rules 1<br>s Filter smd<br>To Process 8585<br>To Process 1<br>que Streams 1                              | 50                                                                                                    |                                                                      |                                                                      |                                                       |                                                                |                                                                                             |                                                            |
|                                                                                                    | Decoder Inpu                                                                                               | it Information -                                                                                                    |                                                                      |                                                                      |                                                       |                                                                |                                                                                             |                                                            |
| ======= Uni                                                                                                    | fied Trace Decoder                                                                                         | Information/Sta                                                                                                    | tistics                                                              | =====                                                                |                                                       |                                                                |                                                                                             |                                                            |
| 2023/05/02<br>2023/05/02<br>2023/05/02<br>2023/05/02<br>2023/05/02<br>2023/05/02                                                                                   | 16:44:03.625123675<br>16:44:03.625123382<br>16:44:03.625116747<br>16:44:03.625091040<br>16:44:03.625068520 | <pre>{smd_R0-0}{1}:<br/>{smd_R0-0}{1}:<br/>{smd_R0-0}{1}:<br/>{smd_R0-0}{1}:<br/>{smd_R0-0}{1}:<br/>{smd_R0-0}{1}:</pre> | [radius]<br>[radius]<br>[radius]<br>[radius]<br>[radius]<br>[radius] | ======<br>[22624]:<br>[22624]:<br>[22624]:<br>[22624]:<br>[22624]:   | (ERR):  <br>(ERR):  <br>(info):<br>(info):<br>(info): | Failed to<br>RSPE- Se<br>Valid Re<br>RADIUS:<br>RADIUS:        | mark Identifie<br>t Identifier Fr<br>sponse Packet,<br>authenticator<br>Received from i     | r for reu<br>ee for Re<br>Free the<br>2b f4 ea<br>d 1813/9 |
| 2023/05/02                                                                                                    | 16:44:03.610151863                                                                                         | {smd_R0-0}{1}:                                                                                                    | [radius]                                                             | [22624]:                                                             | (info):                                               | RADIUS:                                                        | Started 5 sec t                                                                             | imeout                                                     |
| 2023/05/02<br>2023/05/02<br>2023/05/02<br>2023/05/02<br>2023/05/02<br>2023/05/02                                                                                   | 16:44:03.610090044<br>16:44:03.610085857<br>16:44:03.610040912<br>16:44:03.610037444<br>16:44:03.610032802 | {smd_R0-0}{1}:<br>{smd_R0-0}{1}:<br>{smd_R0-0}{1}:<br>{smd_R0-0}{1}:<br>{smd_R0-0}{1}:<br>{smd_R0-0}{1}:                 | [radius]<br>[radius]<br>[radius]<br>[radius]<br>[radius]             | [22624]:<br>[22624]:<br>[22624]:<br>[22624]:<br>[22624]:<br>[22624]: | (info):<br>(info):<br>(info):<br>(info):<br>(info):   | RADIUS:<br>RADIUS:<br>RADIUS:<br>RADIUS:<br>RADIUS:<br>RADIUS: | Event-Ilmestam<br>Acct-Status-Ty<br>Class<br>Acct-Authentic<br>Acct-Session-I               | p [55<br>pe [40<br>[25<br>[45<br>d [44<br>-Td [30          |
| 2023/05/02<br>2023/05/02<br>2023/05/02<br>2023/05/02<br>2023/05/02                                                                                                 | 16:44:03.610024641<br>16:44:03.610020641<br>16:44:03.610016809<br>16:44:03.610012487                       | <pre>{smd_R0 0} {1}:<br/>{smd_R0-0} {1}:<br/>{smd_R0-0} {1}:<br/>{smd_R0-0} {1}:<br/>{smd_R0-0} {1}:</pre>               | [radius]<br>[radius]<br>[radius]<br>[radius]                         | [22624]:<br>[22624]:<br>[22624]:<br>[22624]:<br>[22624]:             | (info):<br>(info):<br>(info):<br>(info):              | RADIUS:<br>RADIUS:<br>RADIUS:<br>RADIUS:                       | Nas-Identifier<br>Calling-Statio<br>NAS-Port<br>NAS-Port-Type                               | n-Id [32<br>[32<br>[5]<br>[6]                              |
| 2023/05/02<br>2023/05/02<br>2023/05/02<br>2023/05/02                                                                                                    | 16:44:03.610007504<br>16:44:03.610003581<br>16:44:03.609998136<br>16:44:03.609994109                       | <pre>{smd_R0-0}{1}:<br/>{smd_R0-0}{1}:<br/>{smd_R0-0}{1}:<br/>{smd_R0-0}{1}:</pre>                                       | [radius]<br>[radius]<br>[radius]<br>[radius]                         | [22624]:<br>[22624]:<br>[22624]:<br>[22624]:                         | (info):<br>(info):<br>(info):<br>(info):              | RADIUS:<br>RADIUS:<br>RADIUS:<br>RADIUS:                       | NAS-Port-Id<br>NAS-IP-Address<br>Calling-Statio<br>Called-Station                           | [87<br>[4]<br>n-Id [31<br>-Id [30                          |
| 2023/05/02<br>2023/05/02<br>2023/05/02<br>2023/05/02                                                                                                    | 16:44:03.609989329<br>16:44:03.609985171<br>16:44:03.609981606<br>16:44:03.609976961                       | {smd_R0-0}{1}:<br>{smd_R0-0}{1}:<br>{smd_R0-0}{1}:<br>{smd_R0-0}{1}:                                                     | [radius]<br>[radius]<br>[radius]<br>[radius]                         | [22624]:<br>[22624]:<br>[22624]:<br>[22624]:                         | (info):<br>(info):<br>(info):<br>(info):              | RADIUS:<br>RADIUS:<br>RADIUS:<br>RADIUS:                       | Vendor, Cisco<br>Cisco AVpair<br>Vendor, Cisco                                              | [1]<br>[26<br>[1]<br>[26                                   |
| 2023/05/02<br>2023/05/02<br>2023/05/02<br>2023/05/02                                                                                                    | 16:44:03.609969166<br>16:44:03.609963241<br>16:44:03.609953614<br>16:44:03.609863172                       | <pre>{smd_RU-U}{1}:<br/>{smd_RO-U}{1}:<br/>{smd_RO-U}{1}:<br/>{smd_RO-U}{1}:<br/>{smd_RO-U}{1}:</pre>                    | [radius]<br>[radius]<br>[radius]<br>[auth-mg                         | [22624]:<br>[22624]:<br>[22624]:<br>r] [22624]                       | (info):<br>(info):<br>(info):<br>[]: (info)           | RADIUS:<br>RADIUS:<br>RADIUS:<br>): [0800.                     | user-Name<br>authenticator<br>Send Accounting<br>2766.efc7:Te1/0                            | [1]<br>Ob 99 e3<br>-Request<br>/4] Hand                    |
| 2023/05/02<br>2023/05/02<br>2023/05/02<br>2023/05/02<br>2023/05/02                                                                                                 | 16:44:03.609695649<br>16:44:03.609689224<br>16:44:03.609686794<br>16:44:03.609683919<br>16:44:03.609334292 | <pre>{smd_R0-0}{1}:<br/>{smd_R0-0}{1}:<br/>{smd_R0-0}{1}:<br/>{smd_R0-0}{1}:<br/>{smd_R0-0}{1}:<br/>{smd_R0-0}{1}:</pre> | <pre>[dot1x] [dot1x] [dot1x] [dot1x] [dot1x] [dot1x]</pre>           | [22624]:<br>[22624]:<br>[22624]:<br>[22624]:<br>[22624]:             | (info):<br>(info):<br>(info):<br>(info):<br>(info):   | L0800.276<br>[0000.000<br>[0800.276<br>[0800.276<br>[0000.000  | 6.etc7:Te1/0/4]<br>0.0000:unknown]<br>6.efc7:Te1/0/4]<br>6.efc7:Te1/0/4]<br>0.0000:Te1/0/4] | EAPOL pa<br>Pkt body<br>EAP Pack<br>Sent EAF<br>Sending    |
|                                                                                                    |                                                                                                    |                                                                                                    |                                                                      |                                                                      |                                                       |                                                                |                                                                                             |                                                            |

2023/05/02 16:44:03.609332867 {smd\_R0-0}{1}: [dot1x] [22624]: (info): [0000.0000.0000:Te1/0/4] Setting 2023/05/02 16:44:03.609310820 {smd\_R0-0}{1}: [dot1x] [22624]: (info): [0800.2766.efc7:Te1/0/4] Posting 2023/05/02 16:44:03.609284841 {smd\_R0-0}{1}: [auth-mgr] [22624]: (info): [0800.2766.efc7:Te1/0/4] Raisi

#### トレースの例

このセクションには、完全に失敗したトランザクション(サーバがクライアントのクレデンシャ ルを拒否する)のdot1xおよびradiusコンポーネントに対するセッションマネージャトレースが含 まれています。前面パネル認証に関連するシステムトレースをナビゲートするための基本的なガ イドラインを提供することを目的としています。

テストクライアントがGigabitEthernet1/0/2への接続を試みましたが、拒否されました。

この例では、SMDコンポーネントトレースは「debug」に設定されます。

<#root>

C9300#

set platform software trace smd sw active r0 dot1x-all

C9300#

set platform software trace smd sw active r0 radius debug

#### EAPoL:開始

| [dot1x]: | [16498]: | UUID: | 0, | ra: | 0 | (debug): [0000.0000.0000:unknown] Received EAPOL pkt (size=92) on 12 s         |
|----------|----------|-------|----|-----|---|--------------------------------------------------------------------------------|
| [dot1x]: | [16498]: | UUID: | 0, | ra: | 0 | (info): [0000.0000.0000:Gi1/0/2] queuing an EAPOL pkt on Auth Q                |
| [dot1x]: | [16498]: | UUID: | 0, | ra: | 0 | (info): [0000.0000.0000:Gi1/0/2] Dequeued pkt: CODE= 0,TYPE= 0,LEN= 0          |
| [dot1x]: | [16498]: | UUID: | 0, | ra: | 0 | (info): [0000.0000.0000:Gi1/0/2] Received pkt saddr = 0040.E93E.0000 ,         |
| [dot1x]: | [16498]: | UUID: | 0, | ra: | 0 | (info): [0000.0000.0000:Gi1/0/2] Couldn't find the supplicant in the l         |
| [dot1x]: | [16498]: | UUID: | 0, | ra: | 0 | (info): [0040.E93E.0000:Gi1/0/2] New client detected, sending session          |
| [dot1x]: | [16498]: | UUID: | 0, | ra: | 0 | (debug): [0040.E93E.0000:Gi1/0/2] 0x0A00000E: initialising                     |
| [dot1x]: | [16498]: | UUID: | 0, | ra: | 0 | (debug): [0040.E93E.0000:Gi1/0/2] 0x0A00000E: disconnected                     |
| [dot1x]: | [16498]: | UUID: | 0, | ra: | 0 | (debug): [0040.E93E.0000:Gi1/0/2] 0x0A00000E: entering restart                 |
| [dot1x]: | [16498]: | UUID: | 0, | ra: | 0 | (info): [0040.E93E.0000:Gi1/0/2] Sending create new context event to E         |
| [dot1x]: | [16498]: | UUID: | 0, | ra: | 0 | (debug): [0040.E93E.0000:Gi1/0/2] 0x0A00000E: entering init state              |
| [dot1x]: | [16498]: | UUID: | 0, | ra: | 0 | (debug): [0040.E93E.0000:Gi1/0/2] 0x0A00000E:entering idle state               |
| [dot1x]: | [16498]: | UUID: | 0, | ra: | 0 | (info): [0040.E93E.0000:Gi1/0/2] Created a client entry (0x0A00000E)           |
| [dot1x]: | [16498]: | UUID: | 0, | ra: | 0 | (info): [0040.E93E.0000:Gi1/0/2] Dot1x authentication started for 0x0A         |
| [dot1x]: | [16498]: | UUID: | 0, | ra: | 0 | (debug): [0040.E93E.0000:Gi1/0/2] Posting !EAP_RESTART on Client 0x0A0         |
| [dot1x]: | [16498]: | UUID: | 0, | ra: | 0 | <pre>(debug): [0040.E93E.0000:Gi1/0/2] 0x0A00000E:enter connecting state</pre> |
| [dot1x]: | [16498]: | UUID: | 0, | ra: | 0 | (debug): [0040.E93E.0000:Gi1/0/2] 0x0A00000E: restart connecting               |
| [dot1x]: | [16498]: | UUID: | 0, | ra: | 0 | (debug): [0040.E93E.0000:Gi1/0/2] Posting RX_REQ on Client 0x0A00000E          |
| [dot1x]: | [16498]: | UUID: | 0, | ra: | 0 | (debug): [0040.E93E.0000:Gi1/0/2] 0x0A00000E: authenticating state ent         |
| [dot1x]: | [16498]: | UUID: | 0, | ra: | 0 | (debug): [0040.E93E.0000:Gi1/0/2] 0x0A00000E:connecting authenticating         |
| [dot1x]: | [16498]: | UUID: | 0, | ra: | 0 | (debug): [0040.E93E.0000:Gi1/0/2] Posting AUTH_START for 0x0A00000E            |
| [dot1x]: | [16498]: | UUID: | 0, | ra: | 0 | (debug): [0040.E93E.0000:Gi1/0/2] 0x0A00000E:entering request state            |

[dot1x]: [16498]: UUID: 0, ra: 0 (info): [0000.0000.0000:Gi1/0/2] Sending EAPOL packet [dot1x]: [16498]: UUID: 0, ra: 0 (info): [0000.0000.0000:Gi1/0/2] Sending out EAPOL packet [dot1x]: [16498]: UUID: 0, ra: 0 (info): [0040.E93E.0000:Gi1/0/2] EAPOL packet sent to client 0x0A00000 [dot1x]: [16498]: UUID: 0, ra: 0 (debug): [0040.E93E.0000:Gi1/0/2] 0x0A00000E:idle request action

### EAPoL:EAP応答

[dot1x]: [16498]: UUID: 0, ra: 0 (debug): [0000.0000.0000:unknown] Received EAPOL pkt (size=92) on 12 s [dot1x]: [16498]: UUID: 0, ra: 0 (info): [0000.0000.0000:Gi1/0/2] Queuing an EAPOL pkt on Authenticator [dot1x]: [16498]: UUID: 0, ra: 0 (info): [0000.0000.0000:Gi1/0/2] Dequeued pkt: CODE= 2,TYPE= 1,LEN= 14 [dot1x]: [16498]: UUID: 0, ra: 0 (info): [0000.0000.0000:Gi1/0/2] Received pkt saddr = 0040.E93E.0000 , [dot1x]: [16498]: UUID: 0, ra: 0 (debug): [0040.E93E.0000:Gi1/0/2] Posting EAPOL\_EAP for 0x0A00000E [dot1x]: [16498]: UUID: 0, ra: 0 (debug): [0040.E93E.0000:Gi1/0/2] 0x0A00000E:entering response state [dot1x]: [16498]: UUID: 0, ra: 0 (info): [0040.E93E.0000:Gi1/0/2] Response sent to the server from 0x0A [dot1x]: [16498]: UUID: 0, ra: 0 (debug): [0040.E93E.0000:Gi1/0/2] 0x0A00000E:request response action [aaa-authen]: [16498]: UUID: 0, ra: 0 (debug): AAA/AUTHEN/8021X (00000000): Pick method list 'default' [radius]: [16498]: UUID: 0, ra: 0 (debug): RADIUS/ENCODE: Best Local IP-Address 172.28.99.147 for Radiu [radius-failover]: [16498]: UUID: 0, ra: 0 (debug): RADIUS/ENCODE: Nas-Identifier "C9300" [aaa-author]: [16498]: UUID: 0, ra: 0 (debug): VALID SG handle

### RADIUS:アクセス要求

[radius]: [16498]: UUID: 0, ra: 0 (debug): RADIUS(00000000): Send Access-Request to 172.28.99.252:1645 [radius]: [16498]: UUID: 0, ra: 0 (debug): RADIUS: authenticator 59 c9 e0 be 4d b5 1c 11 - 02 cb 5b eb [radius]: [16498]: UUID: 0, ra: 0 (debug): RADIUS: User-Name [1] 11 "ixia\_data" [radius]: [16498]: UUID: 0, ra: 0 (debug): RADIUS: Service-Type [6] 6 Framed [2] [radius]: [16498]: UUID: 0, ra: 0 (debug): RADIUS: Vendor, Cisco [26] 27 [radius]: [16498]: UUID: 0, ra: 0 (debug): RADIUS: Cisco AVpair [1] 21 "service-type=Framed" [radius]: [16498]: UUID: 0, ra: 0 (debug): RADIUS: Framed-MTU [12] 6 1500 [radius]: [16498]: UUID: 0, ra: 0 (debug): RADIUS: Calling-Station-Id [31] 19 "00-40-E9-3E-00-00" 0e 01 69 78 69 61 5f 64 61 74 61 [ ixia\_data] [radius]: [16498]: UUID: 0, ra: 0 (debug): RADIUS: EAP-Message [79] 16 69 87 3c 61 80 3a 31 a8 73 2b 55 76 f4 [ Ei<a:1s+Uv] [radius]: [16498]: UUID: 0, ra: 0 (debug): RADIUS: Message-Authenticator[80] 18 [radius]: [16498]: UUID: 0, ra: 0 (debug): RADIUS: EAP-Key-Name [102] 2 \* [radius]: [16498]: UUID: 0, ra: 0 (debug): RADIUS: Vendor, Cisco [26] 49 [radius]: [16498]: UUID: 0, ra: 0 (debug): RADIUS: Cisco AVpair [1] 43 "audit-session-id=AC1C6393000000 [radius]: [16498]: UUID: 0, ra: 0 (debug): RADIUS: Vendor, Cisco [26] 20 [radius]: [16498]: UUID: 0, ra: 0 (debug): RADIUS: Cisco AVpair [1] 14 "method=dot1x" [radius]: [16498]: UUID: 0, ra: 0 (debug): RADIUS: NAS-IP-Address [4] 6 172.28.99.147 [radius]: [16498]: UUID: 0, ra: 0 (debug): RADIUS: Nas-Identifier [32] 8 "C9300" [radius]: [16498]: UUID: 0, ra: 0 (debug): RADIUS: NAS-Port-Id [87] 22 "GigabitEthernet1/0/2" [radius]: [16498]: UUID: 0, ra: 0 (debug): RADIUS: NAS-Port-Type [61] 6 Ethernet [15] [radius]: [16498]: UUID: 0, ra: 0 (debug): RADIUS(00000000): Sending a IPv4 Radius Packet [radius]: [16498]: UUID: 0, ra: 0 (debug): RADIUS(00000000): Started 5 sec timeout

#### RADIUS: ACCESS-CHALLENGE

[radius]: [16498]: UUID: 0, ra: 0 (debug): RADIUS: Received from id 1645/82 172.28.99.252:0, Access-Cha [radius]: [16498]: UUID: 0, ra: 0 (debug): RADIUS: NAS-Port [5] 6 50014 RADIUS: authenticator 82 71 61 RADIUS: 33 37 43 50 4d 53 65 73 73 69 6f 6e 49 44 3d 41 [37CPMSessionID=A] [radius]: [16498]: UUID: 0, ra: 0 (debug): RADIUS: State [24] 81 [radius]: [16498]: UUID: 0, ra: 0 (debug): RADIUS: 43 31 43 36 33 39 33 30 30 30 30 30 31 37 45 [C1C [radius]: [16498]: UUID: 0, ra: 0 (debug): RADIUS: 35 33 43 36 45 38 45 3b 33 36 53 65 73 73 69 6f [53C [radius]: [16498]: UUID: 0, ra: 0 (debug): RADIUS: 6e 49 44 3d 69 73 65 2d 70 6f 6c 2d 65 73 63 2f [nID [radius]: [16498]: UUID: 0, ra: 0 (debug): RADIUS: 32 34 30 31 39 38 34 32 39 2f 38 39 32 34 3b [ 24019 RADIUS: 01 f9 00 06 0d 20 [ ] 02/15 14:01:28.986 [radius]: [16498]: UUID: 0, ra: 0 (debug): RADIUS: EAP-Message [79] 8 RADIUS: 78 66 ec be 2c a4 af 79 5e ec c6 47 8b da 6a c2 [ xf,y^Gj] [radius]: [16498]: UUID: 0, ra: 0 (debug): RADIUS: Message-Authenticator[80] 18 [radius]: [16498]: UUID: 0, ra: 0 (debug): RADIUS:rad\_code 11, suppress reject flag 0 [radius-authen]: [16498]: UUID: 0, ra: 0 (debug): RADIUS(00000000): Received from id 1645/82 [dot1x]: [16498]: UUID: 0, ra: 0 (debug): [0040.E93E.0000:Gi1/0/2] Posting EAP\_REQ for 0x0A00000E [dot1x]: [16498]: UUID: 0, ra: 0 (debug): [0040.E93E.0000:Gi1/0/2] 0x0A00000E:exiting response state [dot1x]: [16498]: UUID: 0, ra: 0 (debug): [0040.E93E.0000:Gi1/0/2] 0x0A00000E:entering request state### [dot1x]: [16498]: UUID: 0, ra: 0 (info): [0000.0000.0000:Gi1/0/2] Sending EAPOL packet [dot1x]: [16498]: UUID: 0, ra: 0 (info): [0000.0000.0000:Gi1/0/2] Sending out EAPOL packet [dot1x]: [16498]: UUID: 0, ra: 0 (info): [0040.E93E.0000:Gi1/0/2] EAPOL packet sent to client 0x0A00000 [dot1x]: [16498]: UUID: 0, ra: 0 (debug): [0040.E93E.0000:Gi1/0/2] 0x0A00000E:response request action

#### EAPoL:EAP応答

02/15 14:01:28.988 [dot1x]: [16498]: UUID: 0, ra: 0 (debug): [0000.0000.0000:unknown] Received EAPOL pk 02/15 14:01:28.989 [dot1x]: [16498]: UUID: 0, ra: 0 (info): [0000.0000.0000:Gi1/0/2] Queuing an EAPOL p 02/15 14:01:28.989 [dot1x]: [16498]: UUID: 0, ra: 0 (info): [0000.0000.0000:Gi1/0/2] Dequeued pkt: CODE 02/15 14:01:28.989 [dot1x]: [16498]: UUID: 0, ra: 0 (info): [0000.0000.0000:Gi1/0/2] Received pkt saddr 02/15 14:01:28.989 [dot1x]: [16498]: UUID: 0, ra: 0 (debug): [0040.E93E.0000:Gi1/0/2] Posting EAPOL\_EAP 02/15 14:01:28.989 [dot1x]: [16498]: UUID: 0, ra: 0 (debug): [0040.E93E.0000:Gi1/0/2] Ox0A00000E:enteri 02/15 14:01:28.989 [dot1x]: [16498]: UUID: 0, ra: 0 (info): [0040.E93E.0000:Gi1/0/2] Response sent to t 02/15 14:01:28.989 [dot1x]: [16498]: UUID: 0, ra: 0 (debug): [0040.E93E.0000:Gi1/0/2] Ox0A00000E:reques 02/15 14:01:28.989 [dot1x]: [16498]: UUID: 0, ra: 0 (debug): [0040.E93E.0000:Gi1/0/2] Ox0A00000E:reques 02/15 14:01:28.989 [dot1x]: [16498]: UUID: 0, ra: 0 (debug): RADIUS/ENCODE: Best Local IP-Address 172. 02/15 14:01:28.990 [radius\_failover]: [16498]: UUID: 0, ra: 0 (debug): RADIUS/ENCODE: Nas-Identifier "C 02/15 14:01:28.990 [aaa-author]: [16498]: UUID: 0, ra: 0 (debug): VALID SG handle

RADIUS:アクセス要求

[radius]: [16498]: UUID: 0, ra: 0 (debug): RADIUS(0000000): Send Access-Request to 172.28.99.252:1645
[radius]: [16498]: UUID: 0, ra: 0 (debug): RADIUS: authenticator 3d 31 3f ee 14 b8 9d 63 - 7a 8b 52 90
[radius]: [16498]: UUID: 0, ra: 0 (debug): RADIUS: User-Name [1] 11 "ixia\_data"
[radius]: [16498]: UUID: 0, ra: 0 (debug): RADIUS: Service-Type [6] 6 Framed [2]
[radius]: [16498]: UUID: 0, ra: 0 (debug): RADIUS: Vendor, Cisco [26] 27
[radius]: [16498]: UUID: 0, ra: 0 (debug): RADIUS: Cisco AVpair [1] 21 "service-type=Framed"
[radius]: [16498]: UUID: 0, ra: 0 (debug): RADIUS: Framed-MTU [12] 6 1500
[radius]: [16498]: UUID: 0, ra: 0 (debug): RADIUS: Calling-Station-Id [31] 19 "00-40-E9-3E-00-00"
RADIUS: 02 f9 00 06 03 04
02/15 14:01:28.991 [radius]: [16498]: UUID: 0, ra: 0 (debug): RADIUS: CADIUS: EAP-Message [79] 8

RADIUS: 8b 2a 2e 75 90 a2 e1 c9 06 84 c9 fe f5 d0 98 39 [ \*.u9] [radius]: [16498]: UUID: 0, ra: 0 (debug): RADIUS: Message-Authenticator[80] 18 [radius]: [16498]: UUID: 0, ra: 0 (debug): RADIUS: EAP-Key-Name [102] 2 \* [radius]: [16498]: UUID: 0, ra: 0 (debug): RADIUS: Vendor, Cisco [26] 49 [radius]: [16498]: UUID: 0, ra: 0 (debug): RADIUS: Cisco AVpair [1] 43 "audit-session-id=AC1C6393000000 [radius]: [16498]: UUID: 0, ra: 0 (debug): RADIUS: Vendor, Cisco [26] 20 [radius]: [16498]: UUID: 0, ra: 0 (debug): RADIUS: Cisco AVpair [1] 14 "method=dot1x" [radius]: [16498]: UUID: 0, ra: 0 (debug): RADIUS: NAS-IP-Address [4] 6 172.28.99.147 [radius]: [16498]: UUID: 0, ra: 0 (debug): RADIUS: Nas-Identifier [32] 8 "C9300" [radius]: [16498]: UUID: 0, ra: 0 (debug): RADIUS: NAS-Port-Id [87] 22 "GigabitEthernet1/0/2" [radius]: [16498]: UUID: 0, ra: 0 (debug): RADIUS: NAS-Port-Type [61] 6 Ethernet [15] [radius]: [16498]: UUID: 0, ra: 0 (debug): RADIUS: NAS-Port [5] 6 50014 RADIUS: 33 37 43 50 4d 53 65 73 73 69 6f 6e 49 44 3d 41 [37CPMSessionID=A] [radius]: [16498]: UUID: 0, ra: 0 (debug): RADIUS: State [24] 81 [radius]: [16498]: UUID: 0, ra: 0 (debug): RADIUS: 43 31 43 36 33 39 33 30 30 30 30 30 31 37 45 [C1C [radius]: [16498]: UUID: 0, ra: 0 (debug): RADIUS: 35 33 43 36 45 38 45 3b 33 36 53 65 73 73 69 6f [53C [radius]: [16498]: UUID: 0, ra: 0 (debug): RADIUS: 6e 49 44 3d 69 73 65 2d 70 6f 6c 2d 65 73 63 2f [nID [radius]: [16498]: UUID: 0, ra: 0 (debug): RADIUS: 32 34 30 31 39 38 34 32 39 2f 38 39 32 34 3b [ 24019 [radius]: [16498]: UUID: 0, ra: 0 (debug): RADIUS(00000000): Sending a IPv4 Radius Packet [radius]: [16498]: UUID: 0, ra: 0 (debug): RADIUS(00000000): Started 5 sec timeout

#### RADIUS: ACCESS-CHALLENGE

[radius]: [16498]: UUID: 0, ra: 0 (debug): RADIUS: Received from id 1645/83 172.28.99.252:0, Access-Cha [radius]: [16498]: UUID: 0, ra: 0 (debug): RADIUS: authenticator 0c 8d 49 80 0f 51 89 fa - ba 22 2f 96 RADIUS: 33 37 43 50 4d 53 65 73 73 69 6f 6e 49 44 3d 41 [37CPMSessionID=A] [radius]: [16498]: UUID: 0, ra: 0 (debug): RADIUS: State [24] 81 [radius]: [16498]: UUID: 0, ra: 0 (debug): RADIUS: 43 31 43 36 33 39 33 30 30 30 30 30 31 37 45 [C1C [radius]: [16498]: UUID: 0, ra: 0 (debug): RADIUS: 35 33 43 36 45 38 45 3b 33 36 53 65 73 73 69 6f [53C [radius]: [16498]: UUID: 0, ra: 0 (debug): RADIUS: 6e 49 44 3d 69 73 65 2d 70 6f 6c 2d 65 73 63 2f [nID [radius]: [16498]: UUID: 0, ra: 0 (debug): RADIUS: 32 34 30 31 39 38 34 32 39 2f 38 39 32 34 3b [ 24019 RADIUS: 01 fa 00 21 04 10 5b d0 b6 4e 68 37 6b ca 5e 6f 5a 65 78 04 77 bf 69 73 65 2d [![Nh7k^oZexwise-[radius]: [16498]: UUID: 0, ra: 0 (debug): RADIUS: EAP-Message [79] 35 [radius]: [16498]: UUID: 0, ra: 0 (debug): RADIUS: 70 6f 6c 2d 65 73 63 [ pol-esc] RADIUS: a3 0d b0 02 c8 32 85 2c 94 bd 03 b3 22 e6 71 1e [ 2,"q] [radius]: [16498]: UUID: 0, ra: 0 (debug): RADIUS: Message-Authenticator[80] 18 [radius]: [16498]: UUID: 0, ra: 0 (debug): RADIUS:rad\_code 11, suppress reject flag 0 [radius-authen]: [16498]: UUID: 0, ra: 0 (debug): RADIUS(0000000): Received from id 1645/83 [dot1x]: [16498]: UUID: 0, ra: 0 (debug): [0040.E93E.0000:Gi1/0/2] Posting EAP\_REQ for 0x0A00000E [dot1x]: [16498]: UUID: 0, ra: 0 (debug): [0040.E93E.0000:Gi1/0/2] 0x0A00000E:exiting response state [dot1x]: [16498]: UUID: 0, ra: 0 (debug): [0040.E93E.0000:Gi1/0/2] 0x0A00000E:entering request state

#### EAPoL:EAP要求

[dot1x]: [16498]: UUID: 0, ra: 0 (info): [0000.0000.0000:Gi1/0/2] Sending EAPOL packet [dot1x]: [16498]: UUID: 0, ra: 0 (info): [0000.0000.0000:Gi1/0/2] Sending out EAPOL packet [dot1x]: [16498]: UUID: 0, ra: 0 (info): [0040.E93E.0000:Gi1/0/2] EAPOL packet sent to client 0x0A00000 [dot1x]: [16498]: UUID: 0, ra: 0 (debug): [0040.E93E.0000:Gi1/0/2] 0x0A00000E:response request action

EAPoL:EAP応答

[dot1x]: [16498]: UUID: 0, ra: 0 (debug): [0000.0000.0000:unknown] Received EAPOL pkt (size=92) on 12 s [dot1x]: [16498]: UUID: 0, ra: 0 (info): [0000.0000.0000:Gi1/0/2] Queuing an EAPOL pkt on Authenticator [dot1x]: [16498]: UUID: 0, ra: 0 (info): [0000.0000.0000:Gi1/0/2] Dequeued pkt: CODE= 2,TYPE= 4,LEN= 31 [dot1x]: [16498]: UUID: 0, ra: 0 (info): [0000.0000.0000:Gi1/0/2] Received pkt saddr = 0040.E93E.0000 , [dot1x]: [16498]: UUID: 0, ra: 0 (debug): [0040.E93E.0000:Gi1/0/2] Posting EAPOL\_EAP for 0x0A00000E [dot1x]: [16498]: UUID: 0, ra: 0 (debug): [0040.E93E.0000:Gi1/0/2] Ox0A00000E:entering response state [dot1x]: [16498]: UUID: 0, ra: 0 (info): [0040.E93E.0000:Gi1/0/2] Response sent to the server from 0x0A [dot1x]: [16498]: UUID: 0, ra: 0 (debug): [0040.E93E.0000:Gi1/0/2] Ox0A00000E:request response action [aaa-authen]: [16498]: UUID: 0, ra: 0 (debug): AAA/AUTHEN/8021X (00000000): Pick method list 'default' [radius]: [16498]: UUID: 0, ra: 0 (debug): RADIUS/ENCODE: Best Local IP-Address 172.28.99.147 for Radiu [radius-failover]: [16498]: UUID: 0, ra: 0 (debug): RADIUS/ENCODE: Nas-Identifier "C9300" [aaa-author]: [16498]: UUID: 0, ra: 0 (debug): VALID SG handle

#### RADIUS:アクセス要求

radius]: [16498]: UUID: 0, ra: 0 (debug): RADIUS(0000000): Send Access-Request to 172.28.99.252:1645 i [radius]: [16498]: UUID: 0, ra: 0 (debug): RADIUS: authenticator 41 4d 76 8e 03 93 9f 05 - 5e fa f1 d6 [radius]: [16498]: UUID: 0, ra: 0 (debug): RADIUS: User-Name [1] 11 "ixia\_data" [radius]: [16498]: UUID: 0, ra: 0 (debug): RADIUS: Service-Type [6] 6 Framed [2] [radius]: [16498]: UUID: 0, ra: 0 (debug): RADIUS: Vendor, Cisco [26] 27 [radius]: [16498]: UUID: 0, ra: 0 (debug): RADIUS: Cisco AVpair [1] 21 "service-type=Framed" [radius]: [16498]: UUID: 0, ra: 0 (debug): RADIUS: Framed-MTU [12] 6 1500 [radius]: [16498]: UUID: 0, ra: 0 (debug): RADIUS: Calling-Station-Id [31] 19 "00-40-E9-3E-00-00" RADIUS: 02 fa 00 1f 04 10 02 b6 bc aa f4 91 2b d6 cf 9e 3b d5 44 96 78 d5 69 78 69 61 5f 64 61 74 61 [ [radius]: [16498]: UUID: 0, ra: 0 (debug): RADIUS: EAP-Message [79] 33 RADIUS: 3b 70 b1 dd 97 ac 47 ae 81 ca f8 78 5b a3 7b fe [ ;pGx[{] [radius]: [16498]: UUID: 0, ra: 0 (debug): RADIUS: Message-Authenticator[80] 18 [radius]: [16498]: UUID: 0, ra: 0 (debug): RADIUS: EAP-Key-Name [102] 2 \* [radius]: [16498]: UUID: 0, ra: 0 (debug): RADIUS: Vendor, Cisco [26] 49 [radius]: [16498]: UUID: 0, ra: 0 (debug): RADIUS: Cisco AVpair [1] 43 "audit-session-id=AC1C6393000000 [radius]: [16498]: UUID: 0, ra: 0 (debug): RADIUS: Vendor, Cisco [26] 20 [radius]: [16498]: UUID: 0, ra: 0 (debug): RADIUS: Cisco AVpair [1] 14 "method=dot1x" [radius]: [16498]: UUID: 0, ra: 0 (debug): RADIUS: NAS-IP-Address [4] 6 172.28.99.147 [radius]: [16498]: UUID: 0, ra: 0 (debug): RADIUS: Nas-Identifier [32] 8 "C9300" [radius]: [16498]: UUID: 0, ra: 0 (debug): RADIUS: NAS-Port-Id [87] 22 "GigabitEthernet1/0/2" [radius]: [16498]: UUID: 0, ra: 0 (debug): RADIUS: NAS-Port-Type [61] 6 Ethernet [15] [radius]: [16498]: UUID: 0, ra: 0 (debug): RADIUS: NAS-Port [5] 6 50014 RADIUS: 33 37 43 50 4d 53 65 73 73 69 6f 6e 49 44 3d 41 [37CPMSessionID=A] [radius]: [16498]: UUID: 0, ra: 0 (debug): RADIUS: State [24] 81 [radius]: [16498]: UUID: 0, ra: 0 (debug): RADIUS: 43 31 43 36 33 39 33 30 30 30 30 30 31 37 45 [C1C [radius]: [16498]: UUID: 0, ra: 0 (debug): RADIUS: 35 33 43 36 45 38 45 3b 33 36 53 65 73 73 69 6f [53C [radius]: [16498]: UUID: 0, ra: 0 (debug): RADIUS: 6e 49 44 3d 69 73 65 2d 70 6f 6c 2d 65 73 63 2f [nID [radius]: [16498]: UUID: 0, ra: 0 (debug): RADIUS: 32 34 30 31 39 38 34 32 39 2f 38 39 32 34 3b [ 24019 [radius]: [16498]: UUID: 0, ra: 0 (debug): RADIUS(00000000): Sending a IPv4 Radius Packet [radius]: [16498]: UUID: 0, ra: 0 (debug): RADIUS(00000000): Started 5 sec timeout

RADIUS:アクセス拒否

[radius]: [16498]: UUID: 0, ra: 0 (debug): RADIUS: Received from id 1645/84 172.28.99.252:0, Access-Rej
[radius]: [16498]: UUID: 0, ra: 0 (debug): RADIUS: authenticator d1 a3 eb 43 11 45 6b 8f - 07 a7 34 dd
RADIUS: 04 fa 00 04
[radius]: [16498]: UUID: 0, ra: 0 (debug): RADIUS: EAP-Message [79] 6

```
RADIUS: 80 77 07 f7 4d f8 a5 60 a6 b0 30 e4 67 85 ae ba [ wM`0g]
[radius]: [16498]: UUID: 0, ra: 0 (debug): RADIUS: Message-Authenticator[80] 18
[radius]: [16498]: UUID: 0, ra: 0 (debug): RADIUS:rad_code 3, suppress reject flag 0
[radius-authen]: [16498]: UUID: 0, ra: 0 (debug): RADIUS(00000000): Received from id 1645/84
[dot1x]: [16498]: UUID: 0, ra: 0 (info): [0040.E93E.0000:Gi1/0/2] Received an EAP Fail
[dot1x]: [16498]: UUID: 0, ra: 0 (debug): [0040.E93E.0000:Gi1/0/2] Posting EAP_FAIL for 0x0A00000E
[dot1x]: [16498]: UUID: 0, ra: 0 (debug): [0040.E93E.0000:Gi1/0/2] 0x0A00000E:exiting response state
[dot1x]: [16498]: UUID: 0, ra: 0 (debug): [0040.E93E.0000:Gi1/0/2] 0x0A00000E:entering fail state
[dot1x]: [16498]: UUID: 0, ra: 0 (debug): [0040.E93E.0000:Gi1/0/2] 0x0A00000E:response fail action
[dot1x]: [16498]: UUID: 0, ra: 0 (debug): [0040.E93E.0000:Gi1/0/2] 0x0A00000E:entering idle state
[dot1x]: [16498]: UUID: 0, ra: 0 (debug): [0040.E93E.0000:Gi1/0/2] Posting AUTH_FAIL on Client 0x0A0000
[dot1x]: [16498]: UUID: 0, ra: 0 (debug): [0040.E93E.0000:Gi1/0/2] 0x0A00000E:exiting authenticating st
[dot1x]: [16498]: UUID: 0, ra: 0 (debug): [0040.E93E.0000:Gi1/0/2] 0x0A00000E:entering authc result sta
[errmsg]: [16498]: UUID: 0, ra: 0 (note): %DOT1X-5-FAIL: Authentication failed for client (0040.E93E.00
[dot1x]: [16498]: UUID: 0, ra: 0 (info): [0040.E93E.0000:Gi1/0/2] Added username in dot1x
[dot1x]: [16498]: UUID: 0, ra: 0 (info): [0040.E93E.0000:Gi1/0/2] Dot1x did not receive any key data
[dot1x]: [16498]: UUID: 0, ra: 0 (info): [0040.E93E.0000:Gi1/0/2] Received Authz fail (result: 2) for t
[dot1x]: [16498]: UUID: 0, ra: 0 (debug): [0040.E93E.0000:Gi1/0/2] Posting_AUTHZ_FAIL on Client 0x0A000
[dot1x]: [16498]: UUID: 0, ra: 0 (debug): [0040.E93E.0000:Gi1/0/2] 0x0A00000E: held
```

EAPoL:EAP拒否

| [dot1x]:            | [16498]: | UUID: | 0, | ra: | 0 | (info):  | [0000.0000.0000:Gi1/0/2] Set | ending EAPOL packet                  |
|---------------------|----------|-------|----|-----|---|----------|------------------------------|--------------------------------------|
| [dot1x]:            | [16498]: | UUID: | 0, | ra: | 0 | (info):  | [0000.0000.0000:Gi1/0/2] Set | ending out EAPOL packet              |
| [dot1x]:            | [16498]: | UUID: | 0, | ra: | 0 | (info):  | [0040.E93E.0000:Gi1/0/2] EA  | POL packet sent to client 0x0A00000  |
| [dot1x]:            | [16498]: | UUID: | 0, | ra: | 0 | (debug): | [0040.E93E.0000:Gi1/0/2] P   | Posting FAILOVER_RETRY on Client 0x0 |
| [dot1x]:            | [16498]: | UUID: | 0, | ra: | 0 | (debug): | [0040.E93E.0000:Gi1/0/2] 0:  | 0x0A00000E: exiting held state       |
| [dot1x]:            | [16498]: | UUID: | 0, | ra: | 0 | (debug): | [0040.E93E.0000:Gi1/0/2] 0:  | 0x0A00000E: entering restart         |
| [dot1x]:            | [16498]: | UUID: | 0, | ra: | 0 | (info):  | [0040.E93E.0000:Gi1/0/2] Set | ending create new context event to E |
| [dot1x]:            | [16498]: | UUID: | 0, | ra: | 0 | (debug): | [0040.E93E.0000:Gi1/0/2] 0:  | 0x0A00000E:restart action called     |
| [dot1x]:            | [16498]: | UUID: | 0, | ra: | 0 | (debug): | [0040.E93E.0000:Gi1/0/2] P   | Posting RESTART on Client 0x0A00000E |
| [dot1x]:            | [16498]: | UUID: | 0, | ra: | 0 | (debug): | [0040.E93E.0000:Gi1/0/2] P   | Posting !EAP_RESTART on Client 0x0A0 |
| [dot1x]:            | [16498]: | UUID: | 0, | ra: | 0 | (debug): | [0040.E93E.0000:Gi1/0/2] 0:  | 0x0A00000E:enter connecting state    |
| [dot1x]:            | [16498]: | UUID: | 0, | ra: | 0 | (debug): | [0040.E93E.0000:Gi1/0/2] 0:  | 0x0A00000E: restart connecting       |
| [dot1x]:            | [16498]: | UUID: | 0, | ra: | 0 | (debug): | [0040.E93E.0000:Gi1/0/2] P   | Posting RX_REQ on Client 0x0A00000E  |
| [dot1x]:            | [16498]: | UUID: | 0, | ra: | 0 | (debug): | [0040.E93E.0000:Gi1/0/2] 0:  | 0x0A00000E: authenticating state ent |
| [dot1x]:            | [16498]: | UUID: | 0, | ra: | 0 | (debug): | [0040.E93E.0000:Gi1/0/2] 0:  | x0A00000E:connecting authenticating  |
| [dot1x]:            | [16498]: | UUID: | 0, | ra: | 0 | (debug): | [0040.E93E.0000:Gi1/0/2] P   | Posting AUTH_START for 0x0A00000E    |
| <pre>[dot1x]:</pre> | [16498]: | UUID: | 0. | ra: | 0 | (debua): | [0040.E93E.0000:Gi1/0/2] 0   | )x0A00000E:entering request state    |

# 追加情報

デフォルト設定

| 機能                      | デフォルト設定 |
|-------------------------|---------|
| スイッチ802.1x enable状<br>態 | 無効      |

| 機能                                                                       | デフォルト設定                                                                          |
|--------------------------------------------------------------------------|----------------------------------------------------------------------------------|
| ポート単位の802.1xイネー<br>ブルステート                                                | 無効(強制的に承認)。<br>ポートは、クライアントの802.1xベースの認証なしで、通常のトラフ<br>ィックを送受信します。                 |
| [AAA]                                                                    | 無効                                                                               |
| RADIUS サーバ<br>・ IP アドレス<br>・ UDP認証ポート<br>・ デフォルトのアカウ<br>ンティングポート<br>・ キー | <ul> <li>指定されていません。</li> <li>1645.</li> <li>1646.</li> <li>指定されていません。</li> </ul> |
| ホストモード                                                                   | 単一ホストモード。                                                                        |
| 制御方向                                                                     | 双方向制御。                                                                           |
| 定期的な再認証                                                                  | 無効                                                                               |
| 再認証の試行間隔(秒)                                                              | 3600 seconds.                                                                    |
| 再認証番号                                                                    | 2回(ポートが無許可ステートに変更されるまでにスイッチが認証プ<br>ロセスを再起動する回数)                                  |
| 休止期間                                                                     | 60秒(クライアントとの認証交換に失敗した後、スイッチが待機状<br>態を維持する秒数)                                     |
| 再送信時間                                                                    | 30秒(スイッチがクライアントからのEAP要求/IDフレームへの応答<br>を待機する秒数)。                                  |
| 最大再送信数                                                                   | 2回(認証プロセスを再開する前にスイッチがEAP要求/IDフレームを<br>送信した回数)。                                   |

| 機能                     | デフォルト設定                                                                                                    |
|------------------------|----------------------------------------------------------------------------------------------------|
| クライアントタイムアウト<br>期間     | 30秒(認証サーバからクライアントに要求をリレーするとき、スイ<br>ッチがクライアントに要求を再送信するまでに応答を待機する時間)                                                                                  |
| 認証サーバタイムアウト期<br>間      | 30秒(クライアントから認証サーバに応答をリレーするとき、スイ<br>ッチが応答を待ってからサーバに応答を再送信するまでの時間)<br>このタイムアウト期間は、dot1x timeout server-timeoutインターフェ<br>イスコンフィギュレーションコマンドを使用して変更できます。 |
| 非アクティブタイムアウト           | 無効                                                                                                    |
| GUEST VLAN             | 指定されていません。                                                                                                    |
| アクセス不能認証バイパス           | 無効                                                                                                    |
| 制限されたVLAN              | 指定されていません。                                                                                                    |
| オーセンティケータ(スイ<br>ッチ)モード | 指定されていません。                                                                                                    |
| MAC認証バイパス              | 無効                                                                                                    |
| 音声対応セキュリティ             | 無効                                                                                                    |

## オプション設定

### 定期的な再認証

定期的な802.1xクライアントの再認証を有効にして、その頻度を指定できます。

- authentication periodic: クライアントの定期的な再認証をイネーブルにします。
- inactivity: クライアントからアクティビティがない場合に認証されない間隔(秒単位)
- reauthenticate:自動再認証の試行が開始されるまでの秒数
- restartvalue:許可されていないポートを認証しようとする間隔(秒単位)
- unauthorizedvalue:許可されていないセッションが削除されるまでの間隔(秒)

違反モード

802.1x対応ポートにデバイスが接続する場合、またはポートで認証されたデバイスに関する許可 された最大数に達する場合に、シャットダウンするか、syslogエラーを生成するか、新しいデバ イスからパケットを廃棄するように、802.1xポートを設定できます。

- shutdown:ポートをエラーディセーブルにします。
- restrict:syslogエラーを生成します。
- protect:ポートにトラフィックを送信する新しいデバイスからのパケットをドロップします。
- replace:現在のセッションを削除し、新しいホストで認証します。

authentication violation {shutdown | restrict | protect | replace}

#### 休止期間の変更

authentication timer restartインターフェイス設定コマンドで、アイドル期間を制御します。アイドル期間は、スイッチがクライアントを認証できない後にスイッチがアイドル状態を維持する、 設定された期間を指定します。値の範囲は1 ~ 65535秒です。

authentication timer restart {seconds}

### スイッチからクライアントへの再送信時間の変更

クライアントは、スイッチからのEAP-request/identityフレームにEAP-response/identityフレーム で応答します。スイッチはこの応答を受信しない場合、設定された時間(再送信時間)待機して からフレームを再送信します。

authentication timer reauthenticate {seconds}

### スイッチからクライアントへのフレーム再送信番号の設定

認証プロセスを再開する前に、スイッチがEAP要求/IDフレーム(応答を受信しないと仮定した場

合)をクライアントに送信する回数を変更できます。範囲は1~10です。

dot1x max-reauth-req {count}

ホストモードの設定

802.1x認証ポートで複数のホスト(クライアント)を許可できます。

- multi-auth:音声VLANとデータVLANの両方で複数の認証されたクライアントを許可します。
- multi-host:単一のホストが認証された後、802.1x認証ポートで複数のホストを許可します。
- multi-domain:ホストと音声デバイス(IP Phone(シスコ製またはシスコ以外)の両方を、 IEEE 802.1x認証済みポートで認証できるようにします。

authentication host-mode [multi-auth | multi-domain | multi-host | single-host]

#### MAC移動の有効化

MACの移動により、認証されたホストはデバイス上のあるポートから別のポートに移動できます。

authentication mac-move permit

MAC置換の有効化

MAC replaceを使用すると、ホストはポート上の認証されたホストを置き換えることができます。

- protect:ポートは、システムメッセージを生成せずに、予期しないMACアドレスのパケット をドロップします。
- restrict 違反したパケットはCPUによってドロップされ、システムメッセージが生成されます。
- shutdown:ポートは、予期しないMACアドレスを受信したときにエラーディセーブルになります。

authentication violation {protect | replace | restrict | shutdown}

#### 再認証番号の設定

### また、ポートが無許可ステートに変わるまでにデバイスが認証プロセスを再起動する回数も変更 できます。 範囲は0 ~ 10です

dot1x max-req {count}

ゲストVLANの設定

ゲストVLANを設定すると、802.1x対応ではないクライアントは、サーバがEAP要求/アイデンティティフレームに対する応答を受信しない場合にゲストVLANに配置されます。

authentication event no-response action authorize vlan {vlan-id}

#### 制限付き VLANの 設定

デバイスで制限付きVLANを設定すると、認証サーバが有効なユーザ名とパスワードを受信していない場合に、IEEE 802.1xに準拠しているクライアントは制限付きVLANに移動されます。

authentication event fail action authorize vlan {vlan-id}

制限付きVLANでの認証試行回数の設定

authentication event fail retryretry countinterface設定コマンドを使用すると、制限されたVLANに ユーザが割り当てられるまでに許可される最大認証試行回数を設定できます。認証の試行可能範 囲は1 ~ 3です。

authentication event fail retry {retry count}

重要な音声VLANでの802.1xアクセス不能認証バイパスの設定

ポートに重要な音声VLANを設定し、アクセス不能認証バイパス機能を有効にできます。

- authorize:認証を試みる新しいホストをユーザ指定の重要なVLANに移動します。
- reinitialize:ポート上のすべての承認済みホストを、ユーザ指定の重要なVLANに移動します

authentication event server dead action {authorize | reinitialize} vlanvlan-id] authentication event server dead action authorize voice

WoLを使用した802.1x認証の設定

802.1x認証を有効にするには、Wake on LAN(WoL)を使用します

authentication control-direction both

MAC認証バイパスの設定

mab

フレキシブル認証オーダーの設定

authentication order [ dot1x | mab ] | {webauth}
authentication priority [ dot1x | mab ] | {webauth}

音声対応802.1xセキュリティの設定

デバイスで音声対応802.1xセキュリティ機能を使用すると、データVLANでも音声VLANでも、セキュリティ違反が発生したVLANのみを無効にできます。 データVLANでセキュリティ違反が見つかると、データVLANだけがシャットダウンされます。これはグローバル設定です。

errdisable detect cause security-violation shutdown vlan errdisable recovery cause security-violation

フローチャート

認証フローチャート

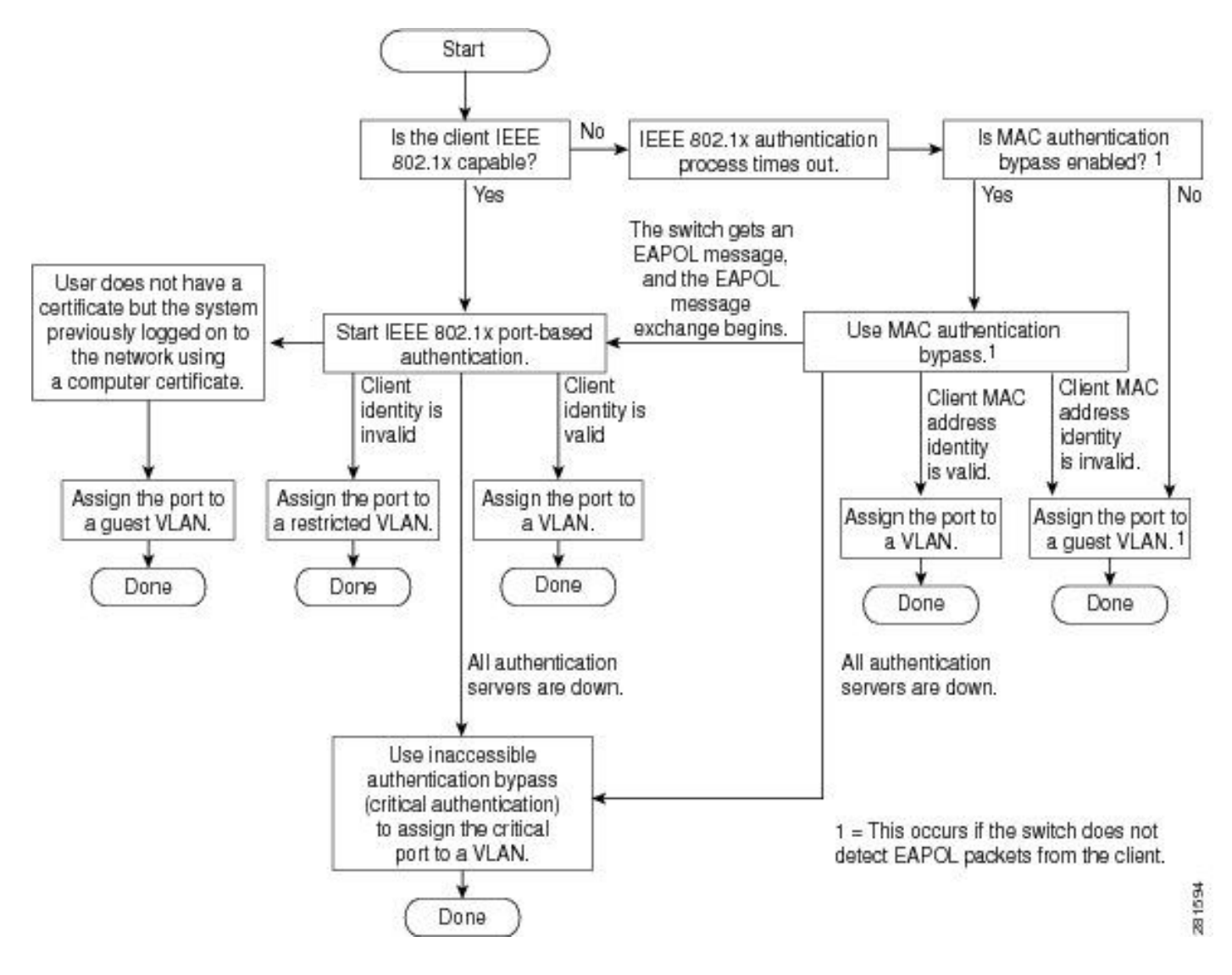

```
ポートベースの認証の開始とメッセージ交換
```

この図は、RADIUSサーバへのメッセージ交換を開始するクライアントを示しています。

# 802.1X Message Exchange

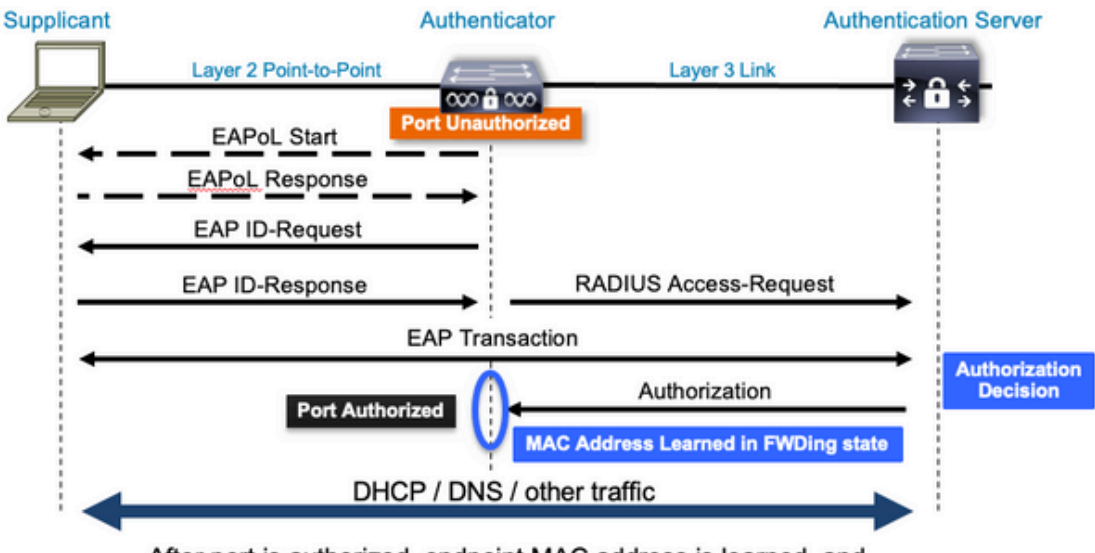

After port is authorized, endpoint MAC address is learned, and endpoint can communicate to network

### MAB認証の開始とメッセージ交換

次の図は、MAC認証バイパス(MAB)中のメッセージ交換を示しています

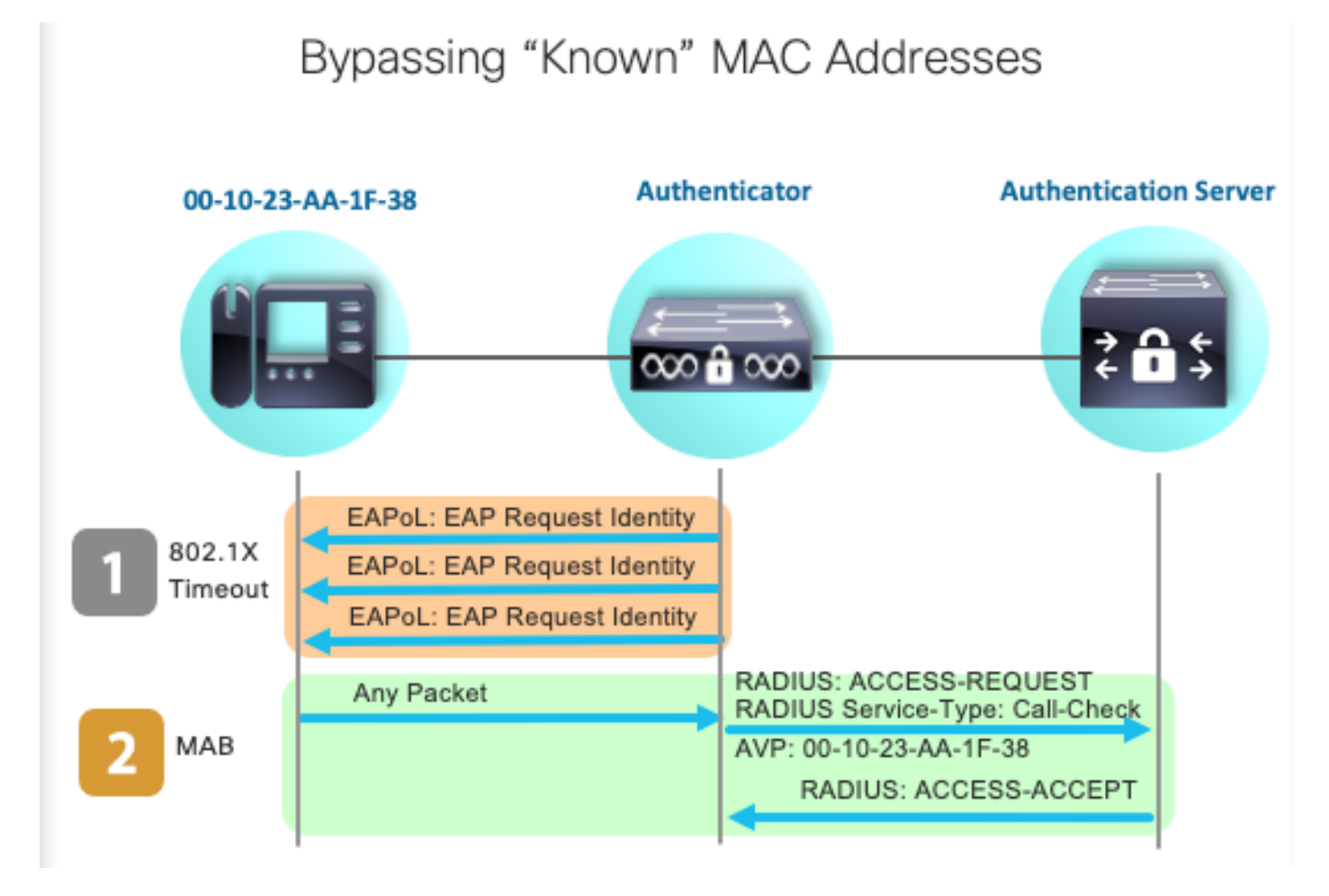

# 関連情報

- <u>RADIUSサーバ設定の簡素化</u>
- <u>MAC認証バイパス導入ガイド</u>
- <u>有線802.1x導入ガイド</u>
- Catalyst 9300 SPANコンフィギュレーションガイド
- Catalyst 9300 EPCコンフィギュレーションガイド

翻訳について

シスコは世界中のユーザにそれぞれの言語でサポート コンテンツを提供するために、機械と人に よる翻訳を組み合わせて、本ドキュメントを翻訳しています。ただし、最高度の機械翻訳であっ ても、専門家による翻訳のような正確性は確保されません。シスコは、これら翻訳の正確性につ いて法的責任を負いません。原典である英語版(リンクからアクセス可能)もあわせて参照する ことを推奨します。